# СЧЕТЧИКИ ЭЛЕКТРИЧЕСКОЙ ЭНЕРГИИ СТАТИЧЕСКИЕ С ФУНКЦИЕЙ ОГРАНИЧЕНИЯ МОЩНОСТИ ИНТЕГРА 101

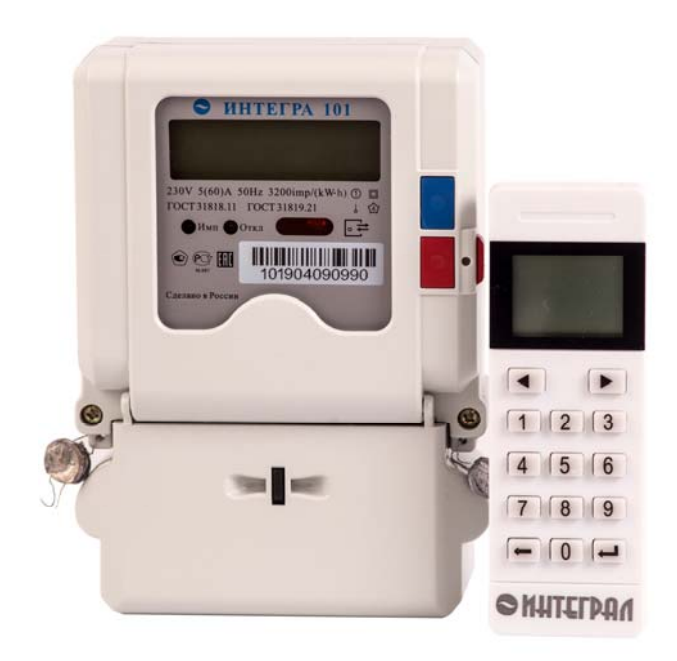

# РУКОВОДСТВО ПО ЭКСПЛУАТАЦИИ НАЕЛ.411152.001 РЭ

г. Дубна 2019 г.

# СОДЕРЖАНИЕ

| 1 HA3I       | НАЧЕНИЕ И СОСТАВ ИЗДЕЛИЯ                                                                                                    | 3  |
|--------------|----------------------------------------------------------------------------------------------------|----|
| 1.1          | Общая информация                                                                                                    | 3  |
| 1.2          | Основные функции                                                                                                    | 4  |
| 1.3          | Технические характеристики                                                                                                    | 4  |
| 1.4          | Средства диагностики, инструменты и принадлежности                                                                              | 6  |
| 1.5          | Маркировка и пломбирование                                                                                                    | 7  |
| 1.6          | Комплект поставки                                                                                                    | 8  |
| 1.7          | Текущий ремонт                                                                                                    | 9  |
| 2 ОПИ        | САНИЕ И РАБОТА ИЗДЕЛИЯ                                                                                                    | 9  |
| 2.1          | Основные элементы                                                                                                    | 9  |
| 2.2          | Информация, отображаемая на дисплее                                                                                             | 11 |
| 2.3          | Интерфейсы передачи данных                                                                                                    | 13 |
| 3 ИСП        | ОЛЬЗОВАНИЕ ПО НАЗНАЧЕНИЮ                                                                                                    | 14 |
| 3.1          | Монтаж                                                                                                    | 14 |
| 3.2          | Подключение счетчика на месте эксплуатации                                                                                      | 15 |
| 3.3          | Эксплуатация и обслуживание счетчика                                                                                            | 16 |
| 3.4          | Диагностика и устранение неисправностей                                                                                         | 18 |
| 4 ПОВ        | ЕРКА СЧЕТЧИКА                                                                                                    | 19 |
| 5 TPAH       | ІСПОРТИРОВАНИЕ И ХРАНЕНИЕ                                                                                                    | 19 |
| 5.1          | Хранение                                                                                                    | 19 |
| 5.2          | Транспортирование                                                                                                    | 20 |
| 5.3          | Сведения о содержании драгоценных металлов                                                                                      | 20 |
| 5.4          | Утилизация                                                                                                    | 20 |
| прил         | ОЖЕНИЕ А РАЗЛИЧНЫЕ СХЕМЫ ПОДКЛЮЧЕНИЯ СЧЕТЧИКА                                                                                   | 21 |
| прил         | ОЖЕНИЕ Б ГАБАРИТНЫЕ РАЗМЕРЫ ИНТЕГРА 101                                                                                         | 23 |
| ПРИЛ<br>СТАТ | ОЖЕНИЕ В СИСТЕМА УПРАВЛЕНИЯ ПАРАМЕТРАМИ СЧЕТЧИКА ЭЛЕКТРИЧЕСКОЙ ЭНЕРГИИ<br>ГИЧЕСКОГО С ФУНКЦИЕЙ ОГРАНИЧЕНИЯ МОЩНОСТИ ИНТЕГРА 101 | 24 |

В настоящем руководстве по эксплуатации приведены основные технические характеристики, указания по применению, правила транспортирования и хранения, а также другие сведения, необходимые для обеспечения правильной эксплуатации счетчиков электрической энергии статических с функцией ограничения мощности ИНТЕГРА 101 (далее – счетчики).

## 1 Назначение и состав изделия

## 1.1 Общая информация

1.1.1 Назначение

Счетчики используются для измерения и учета активной энергии в однофазных цепях переменного тока 230 В с частотой 50 Гц и передачи телеметрической информации о расходуемой электроэнергии при использовании в автоматизированных системах сбора данных (далее ССД).

**ВНИМАНИЕ!** Счетчики не предназначены для измерения и учета реактивной энергии. Счетчики имеют широкие функциональные возможности и позволяют потребителю:

- контролировать потребление электроэнергии с учетом развитой структуры тарифов;
- передавать текущие данные по каналам связи;
- накапливать данные о потреблении электроэнергии для последующей передачи по каналам связи;
- удаленно конфигурировать счетчик по каналам связи;
- ограничивать мощность потребления энергии.

1.1.2 Область применения

Счетчики позволяют реализовать следующие требования к ССД:

- накопление и хранение данных в энергонезависимой памяти;
- передача данных в сервисный центр электросетевой компании в соответствии с заданным графиком (график определяется в ССД);
- оперативный мониторинг потребления электроэнергии.

Счетчики могут эксплуатироваться как в составе системы совместно с другими устройствами и компонентами, так и автономно.

Система сбора данных, основанная на счетчиках ИНТЕГРА 101, может обеспечивать учет потребления электроэнергии для различных потребителей:

- здания, жилые дома, ТСЖ, жилищные кооперативы;
- дачные и коттеджные поселки;
- муниципальные и коммунальные предприятия;
- энергоснабжающие и энергосетевые компании.
- 1.1.3 Тарифное расписание.

Счетчик поддерживает до 4 различных тарифов.

Тарифный модуль.

Многотарифная модификация счетчика ИНТЕГРА 101 имеет внутренние часы реального времени с литиевой батареей и комплексную тарифную структуру:

- количество тарифов энергии: до 4 тарифов;
- количество сезонов:
- до 14 сезонов;
- количество недельных профилей: до 8 профилей;
  - до 14 дневных профилей;

до 254 дней.

- праздничные дни:
- 1.1.4 Конфигурация счетчика

- количество дневных профилей:

Конфигурирование счетчика ИНТЕГРА 101 осуществляется с помощью программы «INTEGRACONFIG» НАЕЛ 621.00.00 ПО.

Программа обеспечивает считывание и широкие возможности настройки различного рода параметров счетчика, считывание и обработку текущих параметров электрической сети, к которой подключен счетчик.

Более подробное описание ПО смотрите в «Приложении В» данного руководства.

1.1.5 Требования безопасности

При проведении работ по монтажу и обслуживанию счетчика должны быть соблюдены требования ГОСТ 12.2.007.0-75 «Изделия электротехнические. Общие требования безопасности.» и «Правила технической эксплуатации электроустановок потребителей и правила техники безопасности при эксплуатации электроустановок потребителей», а также требования руководства по эксплуатации НАЕЛ.411152.001РЭ и соответствующих разделов из документации на применяемые средства измерений и испытательное оборудование.

Перед эксплуатацией необходимо ознакомиться с эксплуатационной документацией на счетчик. К работам по монтажу, техническому обслуживанию и ремонту счетчика допускаются лица, прошедшие инструктаж по технике безопасности и имеющие допуск к работе с напряжением до 1000 В и квалификационную группу по электробезопасности не ниже III. В монтаж электропроводки здания должен быть включен выключатель или автоматический выключатель.

Выключатель должен быть в непосредственной близости от счетчика и быть легкодоступным. Выключатель должен быть маркирован как отключающее устройство для данного счетчика.

По безопасности эксплуатации счетчик соответствует требованиям ГОСТ 12.2.091, ГОСТ 31818.11-2012 и ГОСТ 31819.21-2012 для класса защиты II.

## 1.2 Основные функции

Счетчики обладают следующими функциональными характеристиками:

- измерение тока;
- измерение напряжения;
- вычисление активной мощности;
- регистрация потребляемой энергии;
- отсчет времени и календарной даты;
- отключение потребителя от сети по команде оператора и подключение к сети после устранения причин отключения;
- автоматическое отключение потребителя от сети при превышении установленного уровня потребления электроэнергии и автоматическое подключение к сети через установленное время с последующим выключением, если не устранено превышение уровня потребления с ограничением числа попыток автоматического включения;
- вывод на ЖКИ потребительских и сервисных данных;
- возможность конфигурирования параметров счетчика с помощью компьютера;
- возможность изменения тарифного расписания через ССД;
- накопление данных в энергонезависимой памяти;
- введение ступеней ограничения мощности потребляемой энергии.

## 1.3 Технические характеристики

1.3.1 Погрешность измерений

Пределы допускаемых значений основной относительной погрешности приведены ниже (табл.1).

| Номер     | Информат<br>вход | ивные пар<br>ного сигна | аметры<br>ла | Пределы                    | Число                   |
|-----------|------------------|-------------------------|--------------|----------------------------|-------------------------|
| испытания | напряжение,<br>В | ток, А                  | cos φ        | допускаемой погрешности, % | учитываемых<br>периодов |
| 1         | 230              | 0,05I <sub>0</sub>      | 1,0          | ± 1,5                      | 2                       |
| 2         | 230              | 0,116                   | 1,0          | ± 1,0                      | 5                       |
| 3         | 230              | 0,116                   | 0,5 инд.     | ± 1,5                      | 5                       |
| 4         | 230              | 0,116                   | 0,8 емк.     | ± 1,5                      | 5                       |
| 5         | 230              | 0,216                   | 0,5 инд.     | ± 1,0                      | 15                      |
| 6         | 230              | 0,216                   | 0,8 емк.     | ± 1,0                      | 15                      |
| 7         | 230              | Іб                      | 1,0          | ± 1,0                      | 30                      |
| 8         | 230              | Іб                      | 0,5 инд.     | ± 1,0                      | 30                      |
| 9         | 230              | Іб                      | 0,8 емк.     | ± 1,0                      | 30                      |
| 10        | 230              | Імакс                   | 1,0          | ± 1,0                      | 10                      |
| 11        | 230              | Імакс                   | 0,5 инд.     | ± 1,0                      | 10                      |
| 12        | 230              | Імакс                   | 0,8 емк.     | ± 1,0                      | 10                      |

Таблица 1- Пределы допустимых значений

В таблице I<sub>б</sub> – значение базового тока, I<sub>макс</sub> – максимальное значении тока.

1.3.2 Измеряемые и вычисляемые параметры

В счетчиках происходит преобразование аналоговых сигналов датчиков тока и напряжения в цифровые величины, на основании которых вычисляется мощность, потребляемая энергия и ряд других параметров. Измеряемые и вычисляемые данные сохраняются в энергонезависимой памяти счетчиков и могут быть дистанционно считаны по цифровым интерфейсам. В счетчик встроены часы реального (астрономического) времени для вычисления потребленной электроэнергии и переключения тарифов.

1.3.2.1 Измеряемые величины:

- эффективное (среднеквадратичное) значение напряжения сети и потребляемого тока;
- мгновенное значение напряжения сети и потребляемого тока для вычисления активной и реактивной мощности и коэффициента мощности (cos φ);
- текущее временя со встроенных часов;
- 1.3.2.2 Вычисляемые величины:
- активная мощность;
- коэффициент мощности (cos φ);
- активная энергия;
- суммарная активная энергия;
- активная энергия по тарифам.

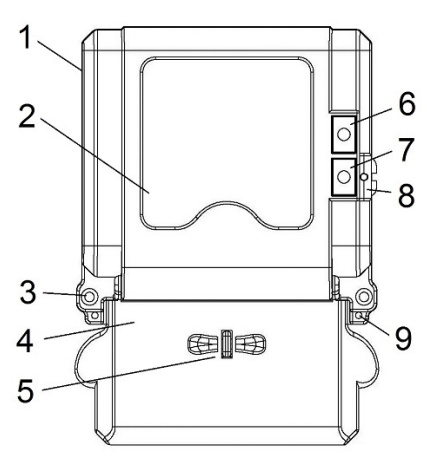

- 1 передняя панель счетчика,
- 2 лицевая панель (табло индикации),
- 3- винт крепления лицевой панели,
- 4- крышка клеммной колодки,
- 5- отверстие для пломбирования клемной коробки,
- 6- «синяя» кнопка просмотра параметров,
- 7-«красная» кнопка доступа к режиму программирования,
- 8- флажок режима программирования с отверстием для пломбирования,
- 9 отверстие для пломбирования счетчика.

Рисунок 1- Внешний вид счетчика ИНТЕГРА 101

## 1.3.4 Клеммная колодка

Основные клеммы счетчика, предназначенные для подключения к электрической сети, выполнены из электротехнического сплава с высокой проводимостью. Они заключены в корпус из ударопрочной огнестойкой пластмассы, который обеспечивает высокое сопротивление изоляции. Дополнительные контакты клеммной колодки предназначены для импульсных выходов и цифровых интерфейсов. Высоковольтные вводы защищены от низковольтных с помощью устанавливаемой изоляционной прозрачной пластины.

Внешний вид клеммной колодки счетчика представлен (рис.2).

- 1, 3 зажимы проводов со стороны сети;
- 2, 4 зажимы проводов со стороны потребителя

|  | ● ●<br>◆ ◆   | <b>•</b> •   | <b>A A</b> |  |
|--|--------------|--------------|------------|--|
|  | $\bigcirc^2$ | $\bigcirc^3$ | 4          |  |

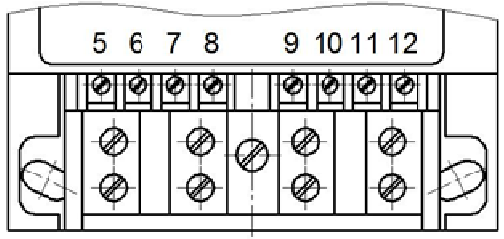

Рисунок 2- Клеммная колодка счетчика

Дополнительные контакты клеммной колодки представлены ниже(рис.3).

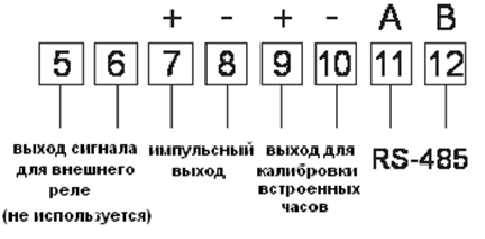

Рисунок 3- Дополнительные контакты клеммной колодки

## 1.4 Средства диагностики, инструменты и принадлежности

Средства диагностики, инструменты и принадлежности, необходимые для проведения технического обслуживания приведены ниже (табл.2).

## Таблица 2- Средства диагностики, инструменты

| Рекомендуемое оборудование                                                                                                    | Основные требования,<br>предъявляемые к<br>оборудованию                                                 | Кол-во,<br>шт. |
|----------------------------------------------------------------------------------------------------|----------------------------------------------------------------------------------------------------|----------------|
| Устройство сопряжения оптическое модель WH109-1                                                                                      |                                                                                                    | 1              |
| Кабель преобразователя интерфейсов USB/RS485 модель WH109-2                                                                          | Допускается использовать<br>другое оборудование,<br>аналогичное по своим<br>техническим характеристикам | 1              |
| Персональный компьютер с OC Windows XP и<br>выше с установленным программным<br>обеспечением «INTEGRACONFIG»<br>(НАЕЛ.411152.001ПО). | Наличие порта USB.                                                                                      | 1              |

## 1.5 Маркировка и пломбирование

1.5.1 Маркировка на лицевой панели счетчика Вид лицевой панели счетчика представлен (рис.4).

| • ИН                             | TEFF                         | PA 10             | )1                      |
|----------------------------------|------------------------------|-------------------|-------------------------|
|                                  |                              |                   |                         |
| 230V 5(60)A 50<br>ГОСТ 31818.11, | Hz 3200im<br>ГОСТ 318<br>ткл | np/(kW∙h<br>19.21 | )① □<br>↓ 公<br><b>↓</b> |
|                                  |                              |                   |                         |
| в России                         | $\frown$                     | <u> </u>          |                         |

Рисунок 4 - Вид лицевой панели счетчика

На лицевую панель нанесены следующие символы и обозначения:

- товарный знак предприятия-изготовителя;
- условное обозначение типа счетчика;
- Класс II защиты изоляции счетчика;
- класс точности счетчика по ГОСТ 25372;
- испытательное напряжение изоляции по ГОСТ 23217;
- номер счетчика по системе нумерации предприятия-изготовителя\*;
- штрих-код;
- условное обозначение единиц учета электрической энергии по ГОСТ 25372;
- постоянная счетчика по ГОСТ 25372;
- базовое и максимальное значение тока;
- номинальное значение напряжения;
- номинальная частота энергосети;

- знак утверждения типа по ПР 50.2.107;
- ГОСТ 31818.11, ГОСТ 31819.21;
- графическое изображение оптопорта по ГОСТ СТБ IEC 62053-52;
- графическое изображение единого знака обращения продукции на рынке государств-членов таможенного союза;
- надпись «Сделано в России»;

\* Номер счетчика по системе нумерации предприятия-изготовителя представлен в виде цифрового обозначения из 12 цифр в формате ТТТГММДДNNNN, где ТТТ – тип счетчика, ГММДД - дата выпуска, NNNN – номер счетчика в партии.

1.5.2 Маркировка на внутренней стороне крышки клеммной коробки

На внутренней стороне крышки клеммной коробки нанесена схема включения

счетчика (рис.5) и знак предупреждения «Внимание» 📿

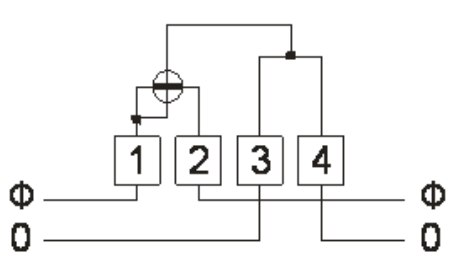

«Ф» обозначен фазный провод, «0» – нулевой провод

Рисунок 5 - Схема подключения счетчика

1.5.3 Пломбирование

Для защиты от несанкционированного доступа в счетчике предусмотрена установка пломбы организации, осуществляющей поверку, пломбы ОТК завода – изготовителя.

После установки на объект счетчики должны пломбироваться пломбами обслуживающей организации. Схема пломбирования счетчика приведена (рис. Рисунок 6)

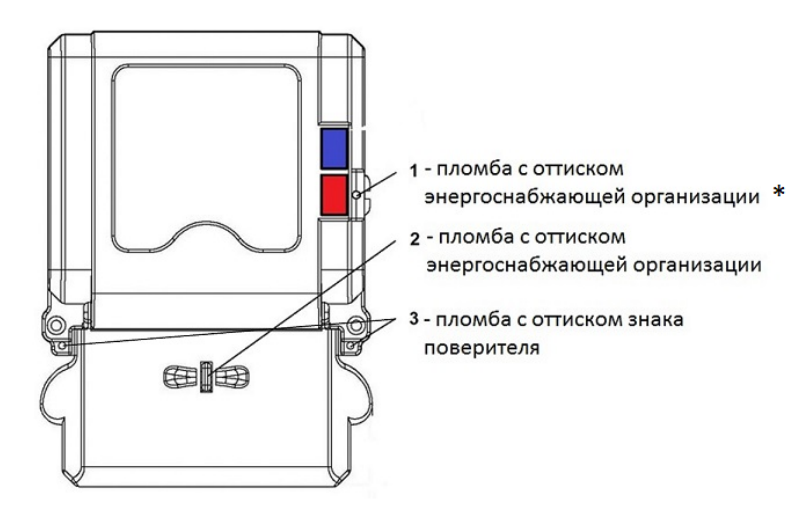

\* -Установлена пломба производителя, если счетчик запрограммирован. Параметры указаны во вкладыше паспорта на изделие.

Рисунок 6- Схема пломбирования счетчика

## 1.6 Комплект поставки

Базовый комплект поставки приведен ниже:

- Счетчик;
- Паспорт.

Эксплуатационная документация, необходимая для технического обслуживания и диагностики, а также адаптер, программное обеспечение и прочее сервисное оборудование высылаются дополнительно по согласованию с организациями, производящими установку, техническое обслуживание и ремонт счетчиков.

## 1.7 Текущий ремонт

Текущий ремонт осуществляется заводом-изготовителем. После проведения ремонта счетчик подлежит поверке.

## 2 Описание и работа изделия

## 2.1 Основные элементы

Структурная схема счетчика представлена (рис.7).

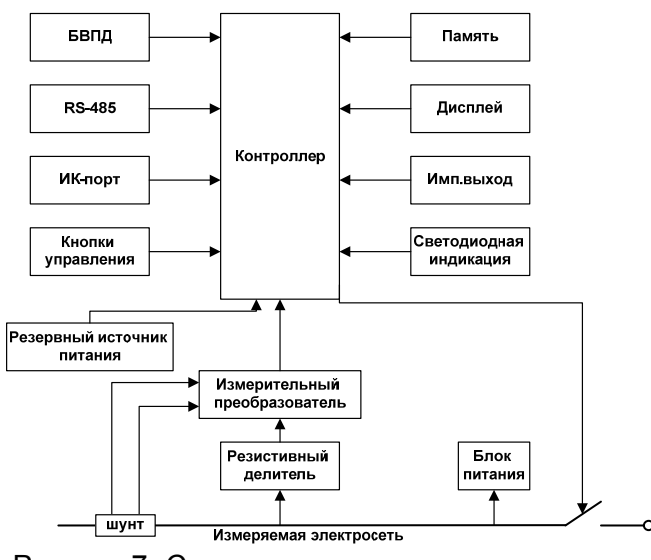

Рисунок 7- Структурная схема счетчика

2.1.1 Измерительный преобразователь

На измерительном входе счетчика установлен резистивный делитель, предназначенный для линейного уменьшения величины входного напряжения до величины допустимого входного напряжения измерительного преобразователя и шунт для измерения потребляемого нагрузкой тока.

Измерительный преобразователь представляет собой АЦП, который выполняет преобразование аналоговых сигналов напряжения и тока в цифровые значения этих величин, а также вычисляет потребляемую энергию и другие параметры.

2.1.2 Контроллер

Контроллер выполняет следующие функции:

- задает для АЦП режим работы и коэффициенты усиления;
- принимает результаты измерений и размещает их в энергонезависимой памяти;

 содержит калибровочные коэффициенты. Калибровочные коэффициенты определяются при изготовлении счетчика в процессе настройки и не требуют корректировки в течение всего срока эксплуатации, однако при необходимости могут быть программно изменены;

- поддерживает связь через ИК-порт;
- выводит информацию на дисплей;
- управляет работой реле управления нагрузкой.

Контроллер программируется на этапе производства. Существует возможность перепрограммирования контроллера при обновлении программного обеспечения счетчика.

## 2.1.3 Энергонезависимая память

Энергонезависимая память предназначена для хранения следующей информации:

- энергия, потребленная за месяц (значения за последние 12 месяцев);

журнал событий счетчика;

– параметры конфигурации счетчика (параметры реле, список отображаемых показаний и другие настройки счетчика).

Записывает и считывает информацию из памяти только контроллер счетчика. При отключении напряжения сети контроллер, используя внутренний источник питания, записывает текущие значения в энергонезависимую память, из которой может их считать после восстановления напряжения. Объем памяти – 16 кб (вместимость – около 32000 показаний). В отсутствии питания память способна сохранять данные в течение не менее 10 лет.

2.1.4 Блок питания

Блок питания служит для преобразования переменного напряжения сети в постоянное напряжение, необходимое для питания контроллера, работы микросхем, БВПД, а также реле управления нагрузкой.

2.1.5 Дисплей

Жидкокристаллический дисплей (ЖКИ) предназначен для отображения измерительной и сервисной информации. Описание отображаемой информации представлено в пункте 2.2 настоящего РЭ. При обращении к счетчику нажатием кнопки 6 (рис.1) или через цифровые интерфейсы связи включается подсветка дисплея для удобства чтения информации. Отключается подсветка автоматически через 30 с. после последнего нажатия на кнопку или последнего обращения к счетчику.

2.1.6 Светодиодная индикация

На передней панели счетчика имеются светодиодные индикаторы (табл.3).

| Таблица 3 - Индикация на г | передней панели счетчика |
|----------------------------|--------------------------|
|----------------------------|--------------------------|

| Индикатор | Описание                                                                                                    |  |  |
|-----------|----------------------------------------------------------------------------------------------------|--|--|
| «Имп»     | Светодиод дублирует сигнал на импульсном выходе счетчике, т.е. свидетельствует о том, что потреблена очередная «порция» |  |  |
|           | электроэнергии.                                                                                                    |  |  |
| «Откл»    | Индикация срабатывания реле (потребитель отключен от сети)                                                              |  |  |
|           |                                                                                                    |  |  |

2.1.7 Органы управления

Для управления в счетчике на лицевой панели предусмотрено две кнопки.

Основная кнопка 6 «синяя» (рис.1) предназначена для просмотра в циклическом режиме параметров счетчика. Выбор параметров для этого показа делается в программном обеспечении счетчика ИНТЕГРА 101.

Дополнительная кнопка 7 «красная» (рис.1) предназначена для доступа к режиму программирования. С помощью пломбирования этой кнопки осуществляется защита доступа к программированию счетчика.

2.1.8 Встроенные часы реального времени

В счетчик встроены часы реального (астрономического) времени для вычисления потребленной электроэнергии и переключения тарифов. Встроенные часы представляют собой микросхему хронометрии, которая реализует функцию часов реального времени и ведет григорианский календарь. Синхронизация часов производится от кварцевого резонатора, работающего на частоте 32,768 кГц. Питание часов, при отключении основного питающего напряжения, производится от встроенной литиевой батареи с напряжением 3 В и емкостью 950 мАчас. Коммутация питания часов производится встроенным коммутатором, который подключает батарею при снижении основного питающего напряжения до уровня ( $U_{6атареи}$ –0,2) В. При питании от батареи часы продолжают функционировать, пока напряжение батареи не снизится до уровня 2,0 В при потребляемом токе менее 1 мкА. Это обеспечивает непрерывную работу часов от батареи в течение всего срока сохраняемости батареи, составляющего 10 лет.

Для контроля состояния батареи в состав счетчика введен детектор разряда батареи, информирующий микроконтроллер о снижении напряжения батареи до уровня 2,0 В.

2.2 Информация, отображаемая на дисплее

2.2.1 Общий вид ЖКИ счетчика

Общий вид ЖКИ счетчика приведен (рис.8).

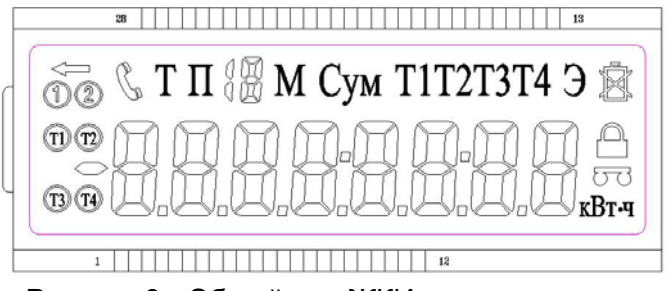

Рисунок 8 - Общий вид ЖКИ счетчика

Дополнительные символы, отображаемые на дисплее, представлены (табл.4).

Таблица 4 -Дополнительные символы

| Символ                      | Значение символа                                              |
|-----------------------------|---------------------------------------------------------------|
| Т                           | Текущее показание                                             |
| $\Pi \overset{\frown}{=} M$ | Показание за предыдущий Ф месяц (где Ф 1÷12)                  |
| Сум                         | Отображение суммарного значения по всем тарифам               |
| T1T2T3T4                    | Отображение значения по тарифу Т1, Т2, Т3 или Т4              |
| T1 T2 T3 T4                 | Текущий тариф                                                 |
| кВт-ч                       | кВт*ч или кВт                                                 |
| Э                           | Энергия                                                       |
| Ţ                           | Обратная энергия                                              |
| <b>A</b>                    | Низкое напряжение на батарейке                                |
| <b>5</b> 6                  | Режим программирования                                        |
| <u>م</u>                    | Ошибка ввода пароля перепрограммирования более установленного |
|                             | кол-ва раз, закрыт пароль на 24 часа                          |
| Ľ                           | Подключение по интерфейсу RS485 или ИК-порта                  |
| 12                          | Текущий комплект тарифов                                      |

2.2.2 Режимы индикации

Счетчик имеет 3 режима индикации:

- циклический режим показ параметров с интервалом 5 сек. (табл.5);
- принудительный режим переключения параметров с помощью кнопки 6 (табл.6);
- «спящий» режим (при отключенной электроэнергии).

| таолица 5 - ипдикация при циклической режийс (фоновая расота счетчика) |
|------------------------------------------------------------------------|
|------------------------------------------------------------------------|

| Режим                                                         | Индикация                |
|---------------------------------------------------------------|--------------------------|
| Текущая прямая активная суммарная энергия                     | Т Сум Э                  |
|                                                               | XXXXXX.XX кВт́·ч         |
| Текущая прямая активная Т1 энергия                            | Т Т1 Э                   |
|                                                               | <i>XXXXXX.XX</i> кВт·ч   |
| Текущая прямая активная Т2 энергия                            | Т Т2 Э                   |
|                                                               | <i>XXXXXX.XX</i> кВт·ч   |
| Текущая прямая активная ТЗ энергия                            | Т ТЗЭ                    |
|                                                               | <i>XXXXXX.XX</i> кВт·ч   |
| Текущая прямая активная Т4 энергия                            | Т Т4 Э                   |
|                                                               | <i>XXXXXX.XX</i> кВт·ч   |
| Установленный лимит мощности                                  | Li NN                    |
| Примечание - Установленный в конкретном экземпляре с          | четчика режим индикации, |
| отображаемый на экране, указан во вкладыше паспорта на издели | e                        |

Таблица 6 - Индикация при принудительном режиме (при нажатии кнопки 6)

| Режим                                           | Индикация              |
|-------------------------------------------------|------------------------|
| Текущая прямая активная суммарная энергия       | Т Сум Э                |
|                                                 | <i>ХХХХХХ.ХХ</i> кВт·ч |
| Текущая прямая активная Т1 энергия              | Т Т1 Э                 |
|                                                 | XXXXXX.XX кВт·ч        |
| Текущая прямая активная Т2 энергия              | Т Т2 Э                 |
|                                                 | XXXXXX.XX кВт·ч        |
| Текущая прямая активная ТЗ энергия              | Т ТЗ Э                 |
|                                                 | XXXXXX.XX кВт·ч        |
| Текущая прямая активная Т4 энергия              | Т Т4 Э                 |
|                                                 | XXXXXX.XX кВт·ч        |
| Предыдущая ## прямая активная суммарная энергия | П 1М Сум Э             |
|                                                 | XXXXXX.XX кВт·ч        |
| Предыдущая mm прямая активная T1 энергия        | П 1М Т1 Э              |
|                                                 | XXXXXX.XX кВт·ч        |
| Предыдущая mm прямая активная Т2 энергия        | П 1М Т2 Э              |
|                                                 | XXXXXX.XX кВт·ч        |
| Предыдущая mm прямая активная ТЗ энергия        | П 1М ТЗ Э              |
|                                                 | XXXXXX.XX кВт·ч        |
| Предыдущая mm прямая активная Т4 энергия        | П 1М Т4 Э              |
|                                                 | XXXXXX.XX кВт·ч        |
| Номер счетчика (второй экран 8 цифр)            | MMAANNNN               |
| Номер счетчика (первый экран 4 цифры)           | ГГГГ                   |
| Текущая дата                                    | ГГ.ММ.ДД               |
| Текущее время                                   | ЧЧ:ММ:СС               |
| Версия ПО                                       | b–ГГММДД               |
| Установленный лимит мощности                    | Li NN                  |

В «спящем» режиме индикатор не показывает никакие параметры на экране. Но может показать все параметры при нажимании кнопки 6 (рис.1), аналогично принудительному режиму.

При нажатии кнопки 6 (рис.1) переключается индикация параметров в принудительном режиме (табл.6). Если не нажимать кнопку в течение одной минуты, счетчик переключается на «спящий» режим.

2.2.3 Индикация ошибок

Когда в системе работы счетчика возникают ошибки (табл.7), после окончания циклического режима на дисплее будет надпись Err-\*\*.

Таблица 7- Индикация ошибок

| Индикация ЖКИ | Описание                    |
|---------------|-----------------------------|
| Err-01        | Ошибка управления           |
| Err-04        | Напряжение батарейки низкое |
| Err-06        | Ошибка памяти               |
| Err-08        | Ошибка часов                |

Просмотр информации, отображаемой на дисплее возможен в автоматическом или в ручном режиме. В автоматическом режиме происходит циклическая смена индикации.

Для просмотра информации в ручном режиме необходимо нажимать на кнопку 6 (рис. 1) для отображения нужной информации. В случае отключения напряжения от цепи счетчика, дисплей автоматически отключается после прокрутки одного цикла показаний или через 30 с. после последнего нажатия кнопки.

## 2.3 Интерфейсы передачи данных

2.3.1 Подключение счетчика к ПК

Как описано выше, счетчик поддерживает различные интерфейсы передачи информации. Для осуществления обмена данных следует использовать ПО «INTEGRACONFIG», а также соответствующие адаптеры для подключения к ПК.

Все контакты интерфейсов гальванически изолированы от цепей сетевого напряжения с помощью съемной защитной пластины.

Схема соединения счетчика с ПК приведена (рис.9).

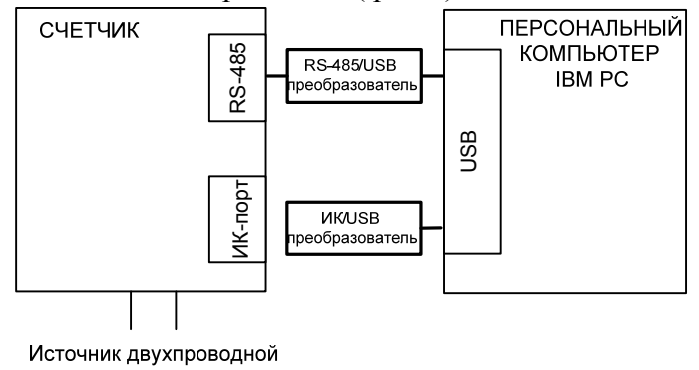

сети питания

Рисунок 9 - Блок-схема подключения счетчика к ПЭВМ

## 2.3.2 ИК-порт

ИК-порт предназначен для локальной связи со счетчиком с помощью ИК пульта или компьютера с адаптером для связи по ИК-порту. При этом ИК пульт и адаптер следует непосредственно приблизить к ИК-порту счетчика, иначе обмен данными будет невозможен. Для связи со счетчиком через ИК-порт используется устройство сопряжения оптическое (преобразователь ИК/USB) WH109-1.

ИК-порт используется для проверки работоспособности, чтения и изменения настроек, а так же для введения ступеней ограничения мощности потребляемой энергии счетчика на месте его расположения без отключения от сети. Скорость обмена данными 1200 бит/сек.

## 2.3.3 RS-485

RS-485 позволяет осуществлять передачу информации между счетчиком и компьютером с помощью кабеля преобразователя интерфейсов RS-485/USB WH109-2. Максимальная длина кабеля между двумя устройствами без усилителей сигнала составляет 1200 м. Скорость обмена данными 2400 бит/сек. Для связи со счетчиком через порт RS-485 используется кабель преобразователя интерфейсов RS-485/USB WH109-2 (входит в комплект поставки только по заказу). При подключении адаптера к счетчику «красный» подключается к контакту 11, «чёрный» к контакту 12 (рис.3).

2.3.4 Импульсный выход

Импульсный выход имеет два состояния, отличающиеся импедансом выходной цепи. В состоянии «замкнуто» сопротивление выходной цепи не превышает 200 Ом. В состоянии «разомкнуто» сопротивление выходной цепи не менее 50 кОм. Максимальное значение тока выходной цепи импульсного выхода в состоянии «замкнуто» не превышает 30 мА. Максимальное значение напряжения выходной цепи импульсного выхода в состоянии «разомкнуто» не превышает 24 В.

## 3 Использование по назначению

## 3.1 Монтаж

3.1.1 Подготовка к работе

Напряжения, подводимые к параллельным цепям счетчика, не должны превышать 265 В. Ток в последовательной цепи счетчика, не должен превышать значения максимального тока (Імакс) 60 А.

К работам по монтажу счетчика допускаются лица, прошедшие инструктаж по техники безопасности и имеющие квалификационную группу по электробезопасности не ниже III для электроустановок до 1000 В.

**ВНИМАНИЕ!** Перед установкой счетчика на объект необходимо изменить адрес и пароль, установленный на заводе-изготовителе, с целью предотвращения несанкционированного доступа к программируемым параметрам счетчика.

Извлечь счетчик из транспортной упаковки и произвести внешний осмотр, убедиться в отсутствии механических повреждений, видимых повреждений корпуса и клеммной крышки, наличии ненарушенных пломб, а также проверить наличие блока ввода и передачи данных.

Счетчик крепится вертикально. Для крепления счетчика «на стену» предназначены кронштейн крепления и два монтажных отверстия, расположенных под крышкой клеммной колодки (рис.10). Для крепления счетчика на DIN-рейку в комплект поставки входит специальная крепежная рамка. Закрепите рамку на DIN-рейке, после этого на неё можно закрепить сам счетчик.

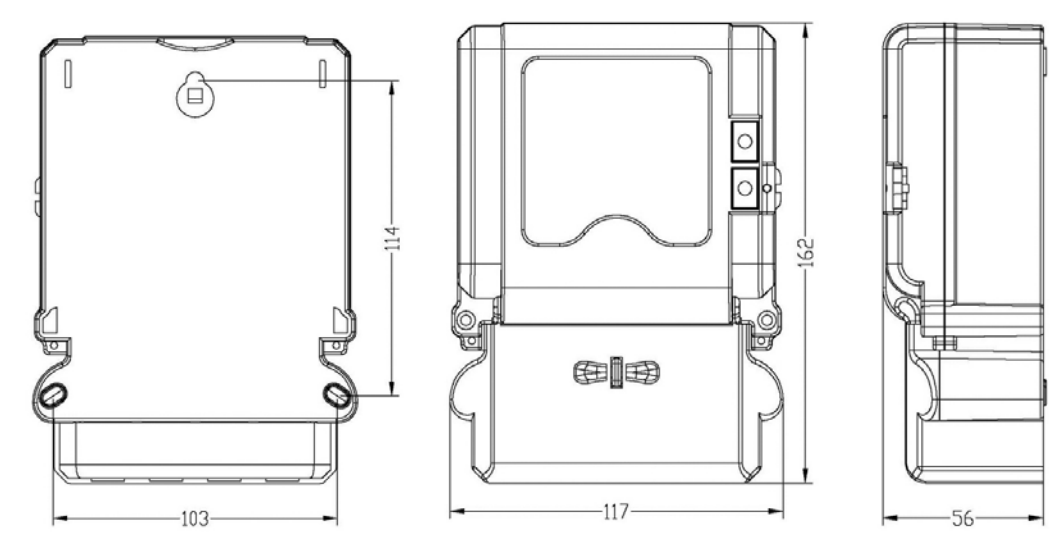

Рисунок 10 - Посадочные и габаритные размеры электросчетчика ИНТЕГРА 101

## 3.1.2 Установка счетчика

Установка счетчика производится в следующем порядке:

 выбрать подходящее условиям эксплуатации место установки, исходя из требований мер безопасности, габаритных размеров счетчика, указанных на (рис.10), и удобства подвода к счетчику проводов сети;

открутить винты крышки клеммной колодки и снять крышку;

- прикрепить счетчик крепежом, соответствующим месту установки.

Во избежание поломок и возможности поражения электрическим током не следует класть и вешать на счетчик посторонние предметы, допускать удары по счетчику.

## 3.2 Подключение счетчика на месте эксплуатации

Провода к счетчику необходимо подключать в соответствии со схемой подключения, приведенной (рис.5), а также изображенной на крышке клеммной колодки счетчика. В случае необходимости, подсоединять провода к телеметрическим или интерфейсным выходам следует в соответствии со схемами их подключения.

При подключении счетчика провод необходимо очистить от изоляции на длину, указанную (табл.8). Зачищенный участок провода должен быть ровным, без изгибов и повреждений (например «обгоревший», «перебитый» и т.п). Вставить провод в зажим колодки без перекосов.

Сначала затянуть верхний винт. Легким подергиванием провода убедиться в том, что он зажат. Затем затянуть нижний винт. Через 5 минут подтянуть соединение еще раз. Диаметр подключаемых к счетчику проводов указан (табл. 8).

## Таблица 8 - Характеристики кабельного соединения

| Базовый (максимальный)<br>ток, А | Длина зачищаемого участка провода, мм | Диаметр провода, мм |
|----------------------------------|---------------------------------------|---------------------|
| 5 (60)                           | 25                                    | 1,6-6,0             |

При подключении проводов диаметром менее 1,6 мм необходимо прижать провод к дальней стенке клеммы (рис.11-а) во избежание попадания провода между зажимным винтом и боковой стенкой клеммы (рис.11-б), или воспользоваться дополнительной оснасткой (чертежи и описание дополнительной оснастки высылаются по требованию заказчика).

В приложении А представлено описание различных схем подключения счетчика.

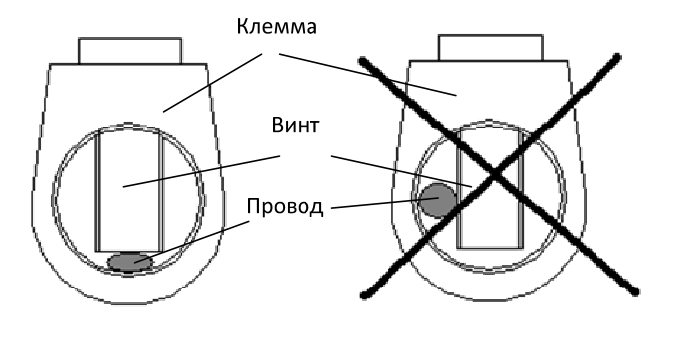

а) Допустимое соединение

б) Недопустимое соединение

Рисунок 11 - Расположение провода в клемме при подключении счетчика

**Внимание!** Подключения цепей напряжений и тока производить при обесточенной сети.

При использовании счетчика в составе АСКУЭ подключить цепи интерфейса в соответствии (рис.3), соблюдая полярность подключения. Установить клеммную крышку, зафиксировать двумя винтами и опломбировать. Включить сетевое напряжение и убедиться, что счетчик включился: на ЖКИ циклически отображается текущее время, текущая дата, текущий тариф.

## 3.3 Эксплуатация и обслуживание счетчика

3.3.1 Общие рекомендации

Для обеспечения надежной работы счетчика и сохранения точности измерений необходимо соблюдать следующие рекомендации:

- подключение счетчика следует осуществлять в соответствии с требованиями данного руководства и нормативно-технической документации;
- счетчик должен эксплуатироваться в электросетях, характеристики которых соответствуют заявленным характеристикам счетчика.

3.3.2 Включение/ выключение счетчика

После включения напряжения в измеряемой сети счетчик производит самодиагностику и, в случае ее успешного завершения, начинает измерять величину потребленной активной энергии, генерировать выходные сигналы и отображать измеренные значения на дисплее. При правильном подключении и подаче напряжения счетчик включается автоматически и не требует дополнительных действий.

В случае отключения напряжения в измеряемой сети счетчик, используя встроенный элемент питания, сохраняет текущие значения накопленной энергии в энергонезависимую память. При необходимости значения можно считать непосредственно с дисплея (п.2.2) или с помощью цифровых интерфейсов (п.2.3).

Принудительно выключить счетчик, подключенный к электросети под напряжением невозможно. Счетчик автоматически суммирует потребленную активную электроэнергию, когда он подключен к электросети. Встроенный элемент питания позволяет счетчику функционировать в течение всего срока службы.

3.3.3 Порядок выбора степени токоограничения (лимита мощности)

3.3.3.1 При первом включении счетчик ИНТЕГРА 101 находится в рабочем состоянии без лимита ограничения мощности. На дисплее будет отображаться соответствующая надпись «Li 100».

Установка требуемого уровня ограничения осуществляется при помощи ИК пульта управления (рис.12) или с помощью ПО «INTEGRACONFIG».

3.3.3.2 Выбор степени токоограничения (лимита мощности) с помощью ИК-пульта.

появится значок, пульт готов к работе. Если никаких операций не происходит, в течение 60 сек, пульт автоматически блокируется.

Для начала программирования счетчика необходимо ввести 12-значный номер счетчика и на пульте нажать клавишу «Ввод». — После корректного ввода номера счетчика на пульте появится надпись «go». После этого можно вводить процент ограничения. Процент ограничения вводится в формате «XX» две цифры (например 50% ограничения – 50, исключение для 100% - вводится как - 100). Выбрав необходимый процент ограничения, нажать на пульте клавишу «Ввод». — После этого на индикаторе счетчика появится выбранный Вами лимит мощности (например «Li 50», что соответствует 50% ограничению), а на индикаторе пульта появится надпись «do». Режим ограничения введен.

Для введения уровня ограничения от 1 до 9% необходимо вводить уровень двумя цифрами, например «01» или «02» и т.д.

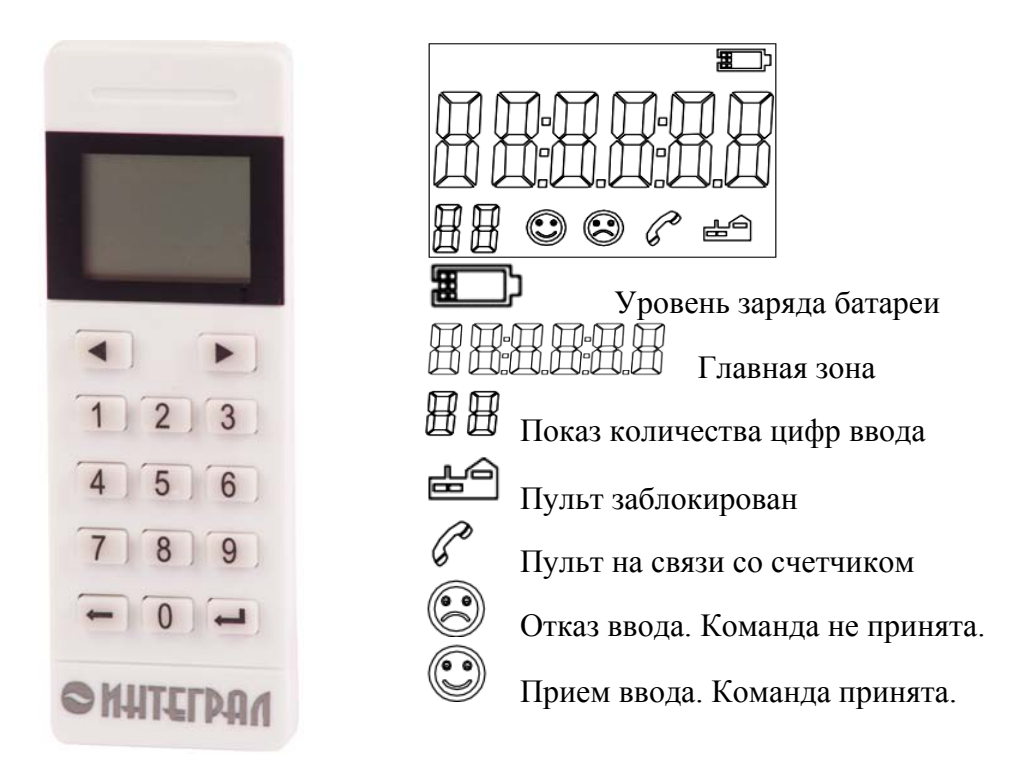

Рисунок 12 - Вид пульта и дисплея

Для введения режима «Отключено» необходимо ввести уровень ограничения «ОО» (два нуля). На экране счетчика появится надпись «Li OFF» и загорится сигнал «Откл». Режим «Отключено» введен.

Сброс режима «Отключено» производится введением нового уровня ограничения (повторить все действия с начала) и нажать и удерживать «синюю» кнопку 6 (рис.1) в течении 10 сек. После этого произойдёт перезапуск системы ограничения счетчика. Контрольный сигнал «Откл» погаснет, счетчик перейдёт в новый режим ограничения.

При превышении установленного уровня ограничения через 30 сек. происходит отключение. В подтверждение того что отключение произошло по причине превышения установленного уровня ограничения на экране счетчика появится сигнал «Li ---» (лимит превышен). Через одну минуту счетчик автоматически произведет попытку включения. Если уровень ограничения по-прежнему будет превышен, произойдёт повторное отключение. Счетчик произведет три попытки автоматического повторного пробного включения, после чего произойдет окончательное отключение (если уровень ограничения по-прежнему будет превышен).

Для принудительного включения счетчика необходимо нажать и удерживать кнопку 6 (рис.1) в течении 10 сек. (произойдёт перезапуск системы ограничения счетчика).

Внимание!

- Все операции по программированию электросчетчика ИНТЕГРА 101 производятся при подключенной к счетчику сети. Схема подключения изображена на крышке клеммной коробки.
- Для работы с пультом необходимо установить две батарейки типа ААА. При установленных элементах питания на экране пульта появится значок .

3.3.3.3 Установка пароля блокировки пульта

При выпуске с завода пульт имеет код разблокировки 654321. Но есть возможность установить индивидуальный код пульта. Для установки нового кода разблокировки необходимо:

- Ввести команду установки пароля «0» и нажать клавишу «Ввод» —), пульт покажет «Р--0»;
- Ввести новый пароль «6 цифр» и нажать клавишу «Ввод» и пульт покажет «Р--00», еще раз ввести новый пароль «6цифр» и нажать клавишу «Ввод» — если два раз вводить одинаковые пароли, то покажет «Р—000» и, если не одинаковые, то покажет «Егг XX», тогда еще раз начинаем с первого пункта.

При выпуске с завода ID код пульта «12345678». Изменить ID код на счетчике можно только с помощью ПО «INTEGRACONFIG», установить параметр «ID код пульта» требуемый код, затем произвести действия с пультом:

- Ввести команду установки пароля «1» и нажать клавишу «Ввод» —, и пульт покажет «Р--1»;
- Ввести новый ID код «8 цифр» и нажать клавишу «Ввод» —), и еще раз ввести новый ID код «8 цифр» и нажать клавишу «Ввод» —). Если два пароля введены одинаковые, то новый пароль будет успешно введен и покажет «P--111» и «)». Если пароли были введены не одинаковые, то покажет «)» и «Егг XX». Тогда необходимо заново начинать все с первого шага.

Замена встроенного элемента питания производится при появлении знака «В», в организации, уполномоченной производить ремонт счетчиков ИНТЕГРА 101, при условии наличия ненарушенной контрольной пломбы предприятия-изготовителя.

3.3.3.4. Выбор степени токоограничения (лимита мощности) с помощью ПО «INTEGRACONFIG» (НАЕЛ.411152.001ПО)

Соедините счетчик с ПК согласно схеме (рис.9).

а) В программе «INTEGRACONFIG» с помощью команды «Уровень ограничения» установите требуемый лимит потребления мощности. На экране счетчика появится надпись «Li \*\*» – выбранный Вами лимит \*\*% установлен.

б) Для отключения счетчика и установки режима «Отключено» (полного ограничения) в программе «INTEGRACONFIG» с помощью команды «Уровень ограничения» установите лимит потребления мощности 0%. На экране счетчика появится надпись «Li OFF» - лимит 0% установлен. С помощью команды «Отключение дист.» выполните дистанционное выключение счетчика. На передней панели счетчика загорится индикатор «Откл.». Счетчик отключит нагрузку и перейдёт в режим полного отключения.

в) Для выключения режима «Отключено», в программе «INTEGRACONFIG» с помощью команды «Уровень ограничения» установить положение без ограничения «Li 100» и с помощью команды «Включение дист.» выполните дистанционное включение счетчика. Индикатор «Откл.» перестанет гореть. Счетчик перейдёт в рабочий режим.

## 3.4 Диагностика и устранение неисправностей

3.4.1 Проверка работоспособности

После подключения счетчика к сети и подачи напряжения можно убедиться в его работоспособности по работе дисплея:

- в ходе самодиагностики на несколько секунд высвечиваются все сегменты дисплея, как показано (рис. Рисунок 8), а также включается подсветка;
- индикатор «Импульс» мигает при потреблении электроэнергии;
- по окончании самодиагностики на дисплее отображаются текущие показания счетчика.

## 3.4.2 Коды ошибок

## Таблица 9 -Варианты ошибок и их отображение на пульте

| Код ошибки | Причина                                                                 |
|------------|-------------------------------------------------------------------------|
| Err 1      | Не введен номер счетчика или пульта,<br>Нет связи со счетчиком.         |
| Err 2      | Неправильный пароль разрешения использования пульта, или номер счетчика |
| Err 3      | Сначала введен номера счетчика, потом введено ограничение               |
| Err 4      | Не открыта пломба программирования                                      |

3.4.3 Журнал событий

В энергонезависимой памяти счетчика хранится журнал событий, который содержит записи об изменениях состояния счетчика и его настроек (табл.10).

## Таблица 10 - Состояния счетчика и настроек

|                                                                      | Фиксируемое  |  |
|----------------------------------------------------------------------|--------------|--|
| Паименование соовпия                                                 | количество   |  |
| Отключение напряжения (время обрыва, время восстановления)           | 10 последних |  |
| Очистка энергетических показаний (время очистки показаний, показания | 10 -         |  |
| на момент очистки)                                                   | то последних |  |
| Записи о количестве программирований (время программирования, код    | 10           |  |
| оператора и отметка об измененных данных)                            | то последних |  |
| Записи о корректировках времени (время, код оператора)               | 10 последних |  |
| Записи о выключении реле (время выключения, код оператора, текущие   | 10 последних |  |
| показания)                                                           |              |  |
| Записи о включении реле (время включения, код оператора, текущие     | 10 последних |  |
| показания)                                                           |              |  |
| Записи о проведении очистки журнала событий (время, код оператора и  | 10 последних |  |
| отметка об удаленных данных)                                         |              |  |

Таким образом, в случае необходимости следует просмотреть с помощью ПО «INTEGRACONFIG» журнал событий и установить момент изменения состояния счетчика, его конфигурации или параметров электросети.

Для просмотра журнала событий необходимо подключиться к счетчику по цифровому интерфейсу и воспользоваться ПО «INTEGRACONFIG».

## 4 Поверка счетчика

Счетчик подлежит первичной и периодической поверкам. Поверка проводится в соответствии с документом «Счетчики электрической энергии статические с функцией ограничения мощности ИНТЕГРА 101. Методика поверки.» НАЕЛ.411152.001 МП.

## 5 Транспортирование и хранение

## 5.1 Хранение

Условия хранения счетчиков в упаковке предприятия-изготовителя: температура окружающего воздуха от минус 25 °C до плюс 70 °C, относительная влажность воздуха не более 95 % при температуре плюс 30 °C.

До ввода в эксплуатацию счетчики следует хранить в транспортной или потребительской таре. При хранении на стеллажах или полках счетчики в потребительской таре должны быть сложены не более чем в 10 рядов по высоте и не ближе 0,5 метра от отопительной системы.

Хранение счетчиков без потребительской тары допускается только на складах, в кладовых предприятий-поставщиков и ремонтных мастерских с условием укладки их не более, чем в пять рядов по высоте с применением прокладочных материалов.

В помещениях для хранения счетчиков содержание пыли, паров кислот и щелочей, агрессивных газов и других вредных примесей, вызывающих коррозию, не должно превышать содержание коррозийно-активных агентов для атмосферы типа I по ГОСТ 15150-69.

## 5.2 Транспортирование

Счетчик должен транспортироваться в транспортной таре, которая исключает возможность механического повреждения прибора.

Должна быть обеспечена защита счетчиков от атмосферных осадков.

Допускается транспортирование всеми видами закрытого транспорта, в том числе воздушным транспортом в отапливаемых герметизированных отсеках, в соответствии с правилами перевозки, действующими для данного вида транспорта.

Способ укладки ящиков на транспортирующее средство должен исключать их перемещение в ходе движения.

Во время погрузочно-разгрузочных работ ящики не должны подвергаться резким ударам.

Транспортирование должно осуществляться при температуре окружающей среды в пределах от минус 25 °C до плюс 70°C при относительной влажности воздуха до 95 % при 35 °C.

После транспортировки счетчика при температуре менее 0°С, тара с счетчиком распаковывается не менее, чем через 12 часов после нахождения счетчика в теплом помещении.

### 5.3 Сведения о содержании драгоценных металлов

Счетчик не содержит драгоценных металлов.

## 5.4 Утилизация

Счетчики не содержат вредных веществ и компонентов, представляющих опасность для здоровья людей и окружающей среды в процессе и после окончания срока службы и при утилизации.

Утилизация счетчика осуществляется отдельно по группам материалов: пластмассовые элементы, металлические элементы корпуса и крепежные элементы.

## ПРИЛОЖЕНИЕ А

(справочное)

## Различные схемы подключения счетчика

Счетчик учитывает потребленную активную энергию и экспортированную активную энергию (в направлении от потребителя в сеть). Эти два вида энергии записываются в отдельные ячейки памяти и не складываются. Передается в ССД и отображается на дисплее только потребленная активная энергия.

На (рис.13) изображена схема правильного подключения. В этом случае счетчик регистрирует активную потребленную энергию.

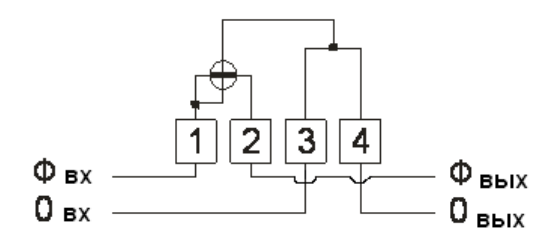

Рисунок 13 - Схема подключения счетчика

На (рис.14) изображена схема реверсивного подключения. В этом случае потребление учитывается, как экспортированная энергия.

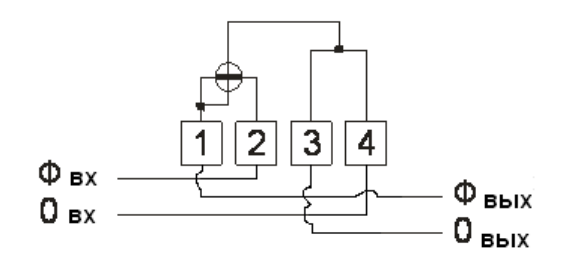

Рисунок 14 - Реверсивное подключения счетчика

На (рис.15) изображена схема, при которой не правильно подключены фазные провода. Потребление учитывается, как экспортированная энергия.

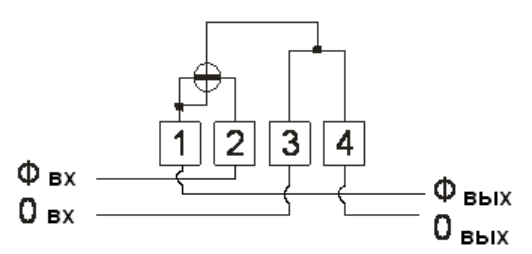

Рисунок 15 - Неправильно подключены фазные провода

На (рис.16) изображена схема, при которой не правильно подключены нулевые провода. Счетчик работает в обычном режиме и регистрирует активную потребленную энергию.

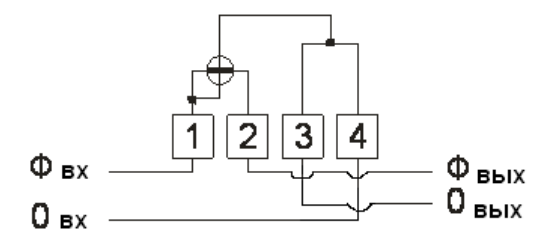

Рисунок 16 - Неправильно подключены фазные провода

На (рис.17) изображена схема с неправильным подключением фазных и нулевых проводов. В этом случае счетчик регистрирует потребленную активную энергию, как при правильном подключении.

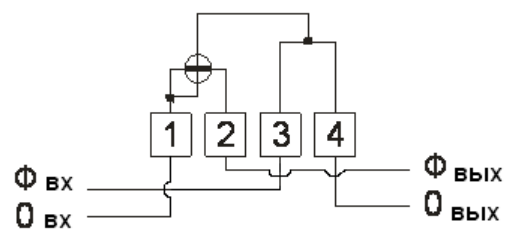

Рисунок 17 - Неправильное подключение фазных и нулевых проводов

На (рис.18 и рис.19) изображены схемы неправильного подключения, при которых произойдет короткое замыкание. Подобное подключение не допускается!

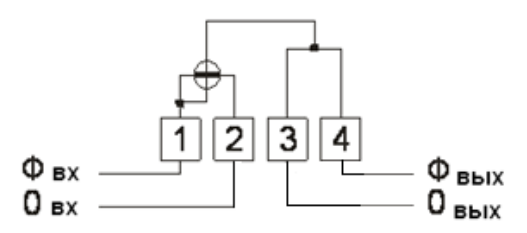

Рисунок 18 - Неправильное подключение, которое вызывает короткое замыкание

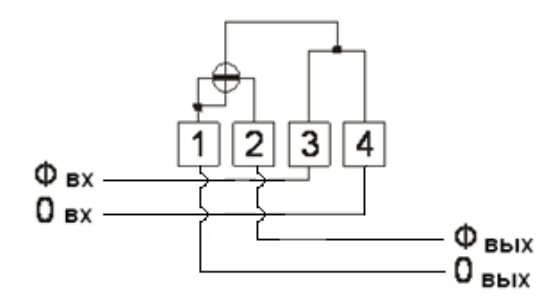

Рисунок 19 - Неправильное подключение, которое вызывает короткое замыкание.

## ПРИЛОЖЕНИЕ Б

## (справочное) Габаритные размеры счетчика ИНТЕГРА 101

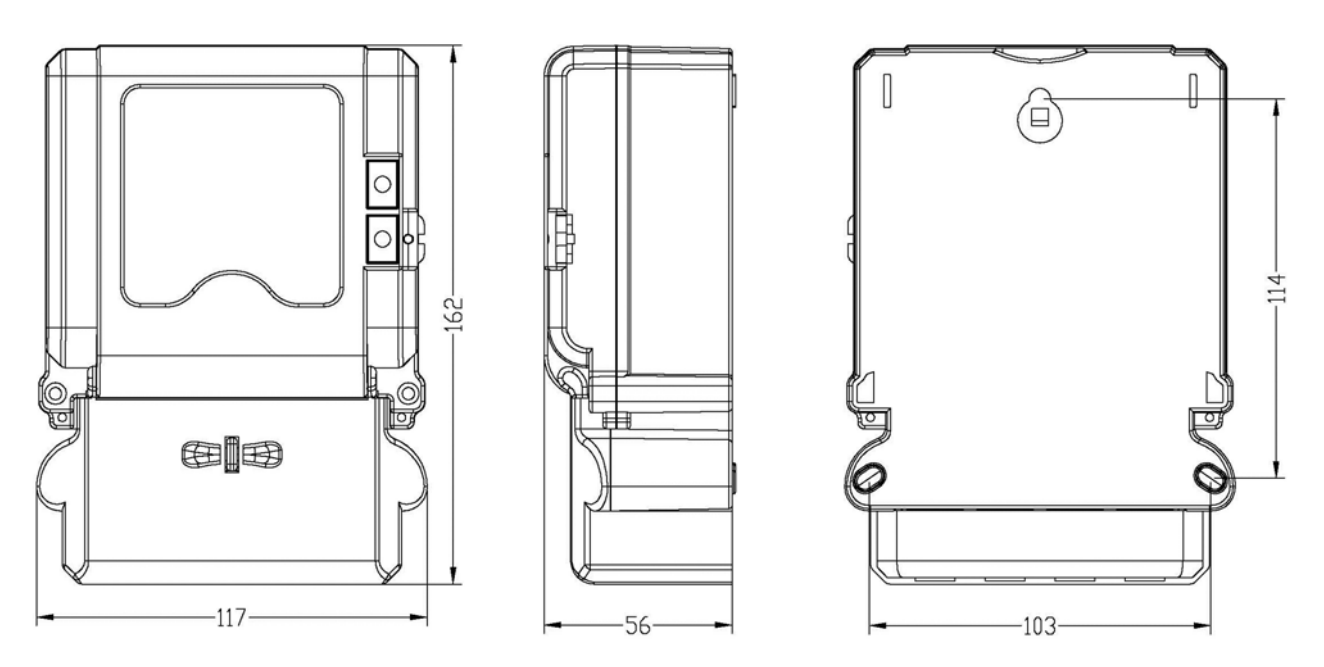

## ПРИЛОЖЕНИЕ В

## (справочное)

Система управления параметрами счетчика электрической энергии статического с функцией ограничения мощности ИНТЕГРА 101

## **«INTEGRACONFIG»**

## 1 Описание

Программное обеспечение «INTEGRACONFIG» предназначено для дистанционного сбора и интеграции собранной информации в единую базу данных, получаемой с приборов учета электроэнергии ИНТЕГРА (производство компании АО «НПП «Интеграл»).

## 2 Системные требования оборудования

Параметры компьютера с рекомендацией:

- тактовая частота процессора >=2.0GHZ
- оперативная память минимум 1GB
- свободное место на жестком диске минимум 10GB
- операционная система Microsoft Windows (32 bit) в соответствии с имеющимися аппаратными средствами

Для связи между счетчиком ИНТЕГРА 101 и компьютером по адаптеру RS-485 используйте кабель преобразователя интерфейсов USB/RS485 WH109-2 согласно (п. 2.3.3). На компьютере необходимо установить драйвер (CP210x USB to UART Bridge VCP Drivers). Дистрибутив драйвера поставляется вместе с ПО «INTEGRACONFIG».

Также драйвер для преобразователя интерфейсов RS-485/USB типа WH109-2 можно скачать с сайта производителя интерфейсных микросхем, примененных в преобразователе:

Windows XP/Server 2003/Vista/7/8/8.1

https://www.silabs.com/documents/public/software/CP210x\_VCP\_Windows.zip

Mindows 10 Universal

https://www.silabs.com/documents/public/software/CP210x\_Universal\_Windows\_Driver.zip

Для других ОС:

https://www.silabs.com/products/development-tools/software/usb-to-uart-bridge-vcp-drivers

# ВНИМАНИЕ! Если в комплект поставки не входит кабель преобразователя интерфейсов USB/RS485 WH109-2, то драйвер не поставляется.

## 3 Порядок действия пользователя при работе с ПО

- 1) Подключить счетчик Интегра 101 к компьютеру.
- 2) Установить драйвер, для осуществления передачи информации между компьютером и счетчиком с помощью адаптера RS-485.
- 3) Установить ПО «INTEGRACONFIG» с установочного дистрибутива.
- 4) Войти в систему (п.5).
- 5) Установить связь со счетчиком ИНТЕГРА 102 (п.7).
- 6) Настроить базовую информацию для счетчика и считать информацию со счетчика на вкладке «Считывание» (п.12).
- 7) Внести изменения в параметры счетчика на вкладке «Настройка» (п.п. 9,10,11).
- 8) Сохранить и записать информацию в формате MS OFFICE EXCEL (.xls).

## 4 Установка и удаление программного обеспечения

Запустите установочный дистрибутив <sup>ВWSE310</sup>.exe. Далее следуйте инструкциям мастера установки. ПО устанавливается в корень жесткого диска, папка [[WMeterSet]]

INTEGRA 101 db

В этой папке должна находится база данных **INTEGRA 102.db** того счетчика, для которого необходимо осуществлять программирование.

Удаление программы выполняется согласно стандартной процедуре удаления программных продуктов установленной на ПК оператора операционной системы.

## 5 Вход в систему

Двойным щелчком нажать на ярлык Meter Parameters Management System. созданный на рабочем столе, появится интерфейс нижеследующего окна

| 😤 Вход в систему |                      |                         |
|------------------|----------------------|-------------------------|
| Пожалуй          | ста, выберите базу ; | цанных для установления |
|                  | SINGLE PHAS          | E METER 🔻               |
| g                | Оператор: 001 1      | <b>_</b>                |
| >>               | Пароль:              |                         |
|                  | 🖌 Да                 | 🗙 Отменить              |

Выберите базу данных: так как у разных счетчиков разная база данных, перед функцией программного обеспечения используйте верную базу данных.

Оператор: выберите оператора

Пароль: не вводите пароль и нажмите на кнопку «ОК»

| 6 Внешний вид окна ПО          |                         |                                        |                       |                  |                       |                   |                    |                             |
|--------------------------------|-------------------------|----------------------------------------|-----------------------|------------------|-----------------------|-------------------|--------------------|-----------------------------|
| 😔 Система управления параметр  | ми счётчика В           | ерсия:V1.00 Восстановление:2015-12-    | 16 13:29:56(Текущая б | аза данных:SINGL | E PHASE METER_R-V1.0) |                   |                    |                             |
| Система (S) Параметры (P) Уг   | равление (М)            |                                        |                       |                  |                       |                   |                    |                             |
| Настройка Счятьяние Козануняна | ф<br>розвые настройки   | S.<br>Baaim                            |                       |                  |                       |                   |                    |                             |
| Базовая ниформация             | Выбор                   | Наименование                           | Код функций           | Уровень п Зап    | сь данных Чтение да   | яных Формат д 🔺   |                    | Дажные                      |
| Протокол: 101 однофазный 101 💌 |                         | Специальные команды                    |                       | 4                |                       | -                 | Адрес Наименование | Запись данных Чтение данных |
| Пароль 0:                      | _ e当 🕑                  | Основные параметры                     |                       |                  |                       |                   |                    |                             |
| Hapom 1:                       | 0 0 0                   | Основные параметры                     |                       | 4                |                       |                   |                    |                             |
| Пароль 2:                      |                         | Дата/неделя                            | 04000101              | 4 190208         | 4                     | YYMMDi            |                    |                             |
| Пароль 3:                      |                         | Дата/неделя (системные)                | 04000101              | 4                |                       | YYMMDI            |                    |                             |
| Пароль 4:                      |                         | Время                                  | 04000102              | 4                |                       | hhmmss            |                    |                             |
| Другие:                        |                         | Время (системные)                      | 04000102              | 4                |                       | hhmmss 🗄          |                    |                             |
| NoOmeparopa: 001               |                         | Групповая проверка времени             |                       |                  |                       | YYMMDI            |                    |                             |
| Amer: 000021000045             |                         | Циклический режим индикации счетчика   | 04000301              | 4 5              |                       | NN                |                    |                             |
| Отобразить пароль              |                         | Время индикации                        | 04000302              | 4 5              |                       | NN                |                    |                             |
| Transition House               | - <u>-</u>              | Время индикации (с кнопкой)            | 04000305              | 4 14             |                       | NN                |                    |                             |
| Изстронка чтенне               |                         | Адрес счетчика                         | 04000401              | 4 111111         | 11111                 | NNNNN             |                    |                             |
| План настройан параметров      |                         | Версия прошивки                        | 04000404              | 4                |                       | INNNNN            |                    |                             |
| LIOKZIGINU                     |                         | Уровень номинального тока              | 04000405              | 4                |                       | INNNNN            |                    |                             |
| 1002 PP                        |                         | Уровень максимального тока             | 04000406              | 4                |                       | INNNNN            |                    |                             |
| ▶ 1003 Показания               | 10   L <mark>a</mark> c | Постоянная импульсного выхода счетчика | 04000409              | 4                |                       | INNNNN            |                    |                             |
| 1004 mpsasep                   |                         | Установка рабочего дня                 |                       |                  |                       |                   |                    |                             |
|                                |                         | Изменение пароля                       |                       |                  |                       |                   |                    |                             |
|                                |                         | Управление нагрузкой                   |                       |                  |                       |                   |                    |                             |
|                                |                         | Настройки дисплея счетчика             |                       |                  |                       |                   |                    |                             |
|                                |                         | Автоматический режим                   |                       | 4                |                       | NNNNNN            |                    |                             |
|                                |                         | Принудительный режим                   |                       | 4                |                       | NNNNNN            |                    |                             |
|                                |                         | Принудительный режим 1                 | 04040201              | 4 0201010        | 0.00                  | NNNNNN            |                    |                             |
|                                |                         | Принудительный режим 2                 | 04040202              | 4 000000         | 0.00                  | NNNNNN            |                    |                             |
|                                | 1 .                     | Принудительный режим 3                 | 04040203              | 4 0203010        | 0.00                  | NNNNN -           |                    |                             |
|                                | •                       | III                                    |                       |                  |                       | •                 |                    |                             |
|                                | Hence Bos               | + .                                    | Чтение -> Настройка   | TT James         | CTOTI M               | grenne & Juan     | topt Excel         |                             |
| План из счетчика               |                         |                                        |                       |                  |                       |                   |                    |                             |
| 🔁 Добавять 📓 Созранять         | Количество              | исполнения. 1                          |                       | Общее коля       | чество: 0 Неур        | цининае: О Удачин | BHC: 0             |                             |
| 📑 Удашть Тест                  |                         | Понск                                  |                       |                  |                       |                   |                    |                             |
| Ф Импорт 🔹 Экспорт             | Код функ                | арай: Очинстка                         |                       |                  |                       |                   |                    |                             |
| • зыпорт • Экспорт             |                         | Оченстка                               |                       |                  |                       |                   |                    |                             |

## 7 Параметры связи

В главном меню выберите «Управление», затем выберите «Коммутационные настройки».

| Система (S) | Параметры (Р | Уп               | равление (М)  |                 |
|-------------|--------------|------------------|---------------|-----------------|
| 🚄   🦻       |              | 1 <sup>92</sup>  | Диспетчерско  | е управление    |
| Настройка   | Считывание   | - <sup>1</sup> 👍 | Коммуникаци   | онные настройки |
|             |              | 8::              | Параметры си  | істемы          |
|             |              | ₽+               | Резервная баз | а данных        |
|             |              | 8                | Восстановить  | базу данных     |
|             |              | ф                | Обновить баз  | у данных        |

Пользователь сможет увидеть нижеследующее окно значения по умолчанию.

| Коммуникационные парах        | teaber           | Параметры дополнительного соедине | 008          |            |
|-------------------------------|------------------|-----------------------------------|--------------|------------|
| Порт                          | COMS             | Время задержан битов:             | 10           | - MC       |
| C                             |                  | Перед задержкой:                  | 100          | · MC       |
| сырость:                      | 2400             | После задержази:                  | 2000         | - MC       |
| Размер данных:                | 8                | Задержка в получении битов:       | 120          | - MC       |
| ušniazni / parijajijajijazn.: | <b>D</b>         | Отправленный предсимиол:          |              |            |
| vernociii/ pasnotjennociis.   | Равный / ровнь 💌 | Ожадаемый симол:                  |              |            |
| Стоповые биды:                | 1 •              | Симиол(ы) для заполнения адреса:  | 00           |            |
| GPRS                          |                  |                                   |              |            |
| Hactpolika GPRS               | IP: 192.168.16   | 5.69 IIOPT: 4059                  |              |            |
| Use GPRS Client               | IP: 192.168.24   | 14.235 Port: 8084                 | Meter No: 00 | 0000000001 |
| A. 7                          | A. T             |                                   |              |            |

Оператору необходимо выбрать порт, к которому подключен счетчик. Другие параметры менять не обязательно. Перед тем как установить связь проверьте, правильно ли соединена сеть. Номер порта можно проверить в «Диспетчер устройств», после установки драйвера для преобразователя интерфейсов USB/RS485 WH109-2.

| 🛃 Диспетчер устройств                             |
|---------------------------------------------------|
| • 🖙 Порты (СОМ и LPT)                             |
| - 🛒 Silicon Labs CP210x USB to UART Bridge (COM9) |

Пользователь может нажать на кнопку «По умолчанию» для выбора параметров по умолчанию. Нажмите «ОК».

## 8 Создание нового оператора, удаление оператора

Это модуль системы управления оператора, включая пароль оператора и авторизацию. В главном меню выберите «Управление» затем выберите «Диспетчерское управление» и запустите функциональный модуль. Появится нижеследующее окно:

| Диспетчерское у   | правление |          | 1        |                | x  |
|-------------------|-----------|----------|----------|----------------|----|
| номер /           | Имя       |          |          | высор ролеи    |    |
| 001 1             |           |          | Выбрать  | Роль           |    |
|                   |           | Þ        | • 🕀 🧰 🗌  | Параметры      |    |
|                   |           |          | ÷ 🗀 🗌    | Менеджмент     |    |
|                   |           | I        |          |                |    |
|                   |           | I        |          |                |    |
|                   |           |          |          |                |    |
| Номер оператора:  |           |          |          |                |    |
| Имя оператора:    | 1         |          |          |                |    |
| пыл оператора.    |           |          |          |                |    |
| Пароль:           |           |          |          |                |    |
| Подтвердить парол | њ:        |          |          |                |    |
|                   | - 1       |          | 1 -      | 1 -            | 1  |
|                   | Добавить  | 📑 Удалит | ь 🗖 Сохр | анить 🍀 Закрыт | \$ |
|                   |           |          |          |                |    |

Двойным щелчком нажмите на кнопку «Добавить», добавьте оператора, система создаст номер оператора. В окне «Имя оператора», «Пароль» «Подтверждение пароля» добавьте имя и пароль нового оператора.

В правом окне «Выбор ролей» необходимо выбрать параметры(отметить « >>), которые доступны создаваемому оператору.

| 🚰 Диспетчерское уг  | правление         |     |         | X                          |
|---------------------|-------------------|-----|---------|----------------------------|
| номер 🛆             | Имя               | 1[  |         | Выбор ролей                |
| <b>\$</b> 001 1     |                   | 1   | Выбрать | Роль                       |
| ► 002 2             |                   | 1   | P 🖨 🖌   | Параметры                  |
|                     |                   | 1   |         | Настройка                  |
|                     |                   | ſ   | - 👐 🗸   | Считывание                 |
| Номер оператора:    | 002               | Þ   | • 🖨 🔽   | Менеджмент                 |
| Имя оператора:      | 2                 | F   |         | Файл счетчиков<br>Менелжер |
| Пароль:             | *                 | Ľ   |         |                            |
| Подтвердить пароль: | *                 |     |         |                            |
|                     | 🖻 Добавить 🎐 Удал | ите | Co      | хранить 📑 🥵                |

Нажмите на «Сохранить» и программа создаст нового оператора или сохранит изменения.

Нажмите на кнопку «Удалить» для удаления оператора.

## 9 Меню записи параметров на счетчик «Настройка»

| и<br>Настройка |                      |
|----------------|----------------------|
| Базовая        | информация           |
| Протокол:      | 101 однофазный 101 💌 |
| Пароль 0:      |                      |
| Пароль 1:      |                      |
| Пароль 2:      |                      |
| Пароль 3:      |                      |
| Пароль 4:      |                      |
| Другие:        |                      |
| №Оператора:    | 001                  |
| Адрес:         | 000021000045         |
| 🔲 Отобразить п | ароль                |
| Настройка      | Чтение               |

Пользователь может пройти через этот модуль и задать настройки параметров электрического счетчика.

В левой части окна «Настройка» выберите тип или модель электросчетчика (Протокол).

Введите пароли второго и четвертого уровня (Пароль 2, Пароль 4 - 000000, в некоторых партиях счетчиков Пароль 4 - 111111).

Нажмите клавишу «Чтение». Программа прочитает номер подключенного счетчика и установит с ним связь. После этого счетчик готов к программированию.

В настройках параметров с правой стороны можно увидеть наименование разделов. Пользователь может выбрать раздел и согласно параметрам образца может установить (настроить) значение каждого раздела.

## 10 Раздел параметров

Раздел параметров включает в себя следующие пункты меню

| Выбо                  | р | Наименование               |
|-----------------------|---|----------------------------|
| <b>⊕·@</b> [          |   | Специальные команды        |
| ⊕· <b>`</b> [         |   | Основные параметры         |
| <b>⊕</b> ∙ <b>`</b> [ |   | Настройки дисплея счетчика |
| <b>⊕</b> • <u>)</u> [ |   | Тарифное расписание        |
| ÷                     |   | Порт RS-485                |

Для упрощения управления разделом «Раздел параметров» пользователь может сохранить список выбранных параметров. То есть, он может создать для себя схему выбора часто интересующих его параметров и сохранить (нажав конопку «Добавить») её как образец (шаблон).

Пользователь выбирает интересующие его параметры, отмечая их «✓», нажатием кнопки «Сохранить», он может сохранить этот выбор под выбранным именем .

В следующий раз, если пользователь захочет настроить в счетчике аналогичные параметры, то нужно два раза щелкнуть на необходимый образец и необходимые параметры сразу будут выбраны и показаны, согласно сохраненной схеме.

| План из счетчика |             |
|------------------|-------------|
| 🕂 Добавить       | 🔚 Сохранить |
| 📑 Удалить        | Тест        |
| 🕆 Импорт         | 🕂 Экспорт   |

## 11 Установка новых настроек параметров счетчика

Пользователь после ввода правильного пароля и заданных значений выбранных параметров оператор может, нажав на кнопку «Запись» прописать новые параметры на счетчик.

| He BCË BCË + -             | ]       | Чтение -> Настройка | Запись              | стоп | <b>№</b> Чтение | Экспорт Excel | Выбрать счётчик |
|----------------------------|---------|---------------------|---------------------|------|-----------------|---------------|-----------------|
| Roundeerbo netrounenin. [] | •       |                     | Общее количество: 0 |      | Неудачные: 0    | Удачные: 0    |                 |
| Кол функций                | Поиск   |                     |                     |      |                 |               |                 |
| Код функции.               | Очистка |                     |                     |      |                 |               |                 |

Оператор нажав на кнопку «Стоп» прекращает процесс настраивания (записи) параметров.

## 12 Меню считывание параметров со счетчика «Считывание»

В главном меню выберите раздел «Считывание». Выберите тип (модель) электросчетчика (Протокол).

| Считывание                |             |           |                            |
|---------------------------|-------------|-----------|----------------------------|
| Базовая информация        |             |           | Опция прочтения элемента   |
| Протокол: 101 однофазні 🗸 |             | Выбрать   | Наименование               |
| Пароль 0:                 | • r1        |           | Специальные команды        |
| Пароль 1:                 | L 🖻 🧰       | · 🗀 🛛     | Основные параметры         |
| Парот 2:                  | <b>□</b> ⊕( | · 🗀 🛛     | Настройки дисплея счетчика |
| Пароль 3:                 | ⊕(          | i -       | Тарифное расписание        |
| Ampec: 000021000045       | <b>∏</b> ⊕( | in (1997) | Порт RS-485                |
| supec. poor sources       | ∏⊕(         | i         | Меню потребляемой энергии  |
| Чтение адреса             | ∏⊕(         | · _       | Показания сети             |
|                           | <u> </u> ⊕( |           | Журнал событий             |

Считывание выбранных параметров происходит из памяти счетчика.

Пользователь может выбрать раздел с правой стороны. Пользователь может выбрать нужные для него разделы и конкретные параметры. Затем выбрав разделы и параметры, пользователь, нажав на кнопку чтение, может считывать эти данные. В правой части экрана в окне «Данные» появятся значения параметров.

| 1 | · · · · · · · · · · · · · · · · · · · | 1     | 1 1          |        |              |
|---|---------------------------------------|-------|--------------|--------|--------------|
|   |                                       |       |              |        |              |
|   | Номер                                 | Адрес | Наименование | Данные | Единица данн |

Пользователь может установить необходимый выбор параметров и сохранить эти настройки в меню создав образец. Можно создавать несколько образцов считывания параметров.

И если пользователю необходимо считать аналогичные разделы, то он сможет двойным щелчком на номере образца произвести выбор параметров по ранее созданному образцу.

Пользователь может сохранить считанные данные в виде документа Excel. Для этого после считывания данных необходимо нажать кнопку «Экспорт в Excel» и сохранить в файл в виде таблицы.

## 13 Чтение основных параметров счетчика

Основные параметры

## 1) Основные параметры

- Дата/Неделя
- Дата/Неделя(системные)
- Время
- Время (системные)
- Групповая проверка времени
- Циклический режим индикации счетчика Время индикации
- Принудительный режим индикации с кнопкой
- Адрес счетчика
- Версия прошивки
- Уровень номинального тока
- Уровень максимального тока
- Постоянная импульсного выхода счетчика
- 2) Установка рабочего дня
- Дата снятия показаний 1
- Дата снятия показаний 2
- Дата снятия показаний 3
- 3) Изменение пароля
- Пароль 2 уровня
- Пароль 4 уровня
- 4) Управление нагрузкой
- Уровень ограничения
- Установка ID кода пульта
- Уровень максимальной мощности
- Уровень ограничения суммарной энергий в месяц
- Включение летнего времени
- Кол-во циклов перезагрузки
- Время автовключения

## 14 Чтение дополнительных параметров счетчика

## 1) Настройки дисплея счетчика

- Автоматический режим
- Принудительный режим

## 2) Тарифы/Праздничные дни

- Продолжительность недели
- Количество выходных
- Кол-во тарифных зон в году
- Кол-во тарифных зон в неделю
- Кол-во тарифных зон в день
- Кол-во вариантов тарифа
- Кол-во общественных праздников в году
- Установка 1 годового тарифного расписания
- Данные по первому варианту зоны
- Данные в 1 участке вдень по первому варианту
- 3) Порт RS-485зоны
- Скорость данных порта RS-485
- 4) Меню потркебляемой энергии
- Автоматический режим

## 5) Текущие (моментальные) показания потребления энергии

- Напряжение сети
- Сила тока
- Активная потребляемая мощность
- Коэффициент мощности
- Частота сети
- 15 Чтение журнала событий
- Журнал праздничных дней
- Журнал расчетных дней
- Журнал перепрограммирования
- Журнал отсутствия энергии
- Журнал очистки и обнуления
- Журнал дистанционного включения/отключения
- Журнал ручного включения

| Журнал событий                              | <u>⊢</u> .       | Журнал событий                             |
|---------------------------------------------|------------------|--------------------------------------------|
| перепрограммирования                        | 🛉 💼              | Журнал праздничных дней                    |
| - праздничных дней/тарифного                |                  | Журнал расчетных дней                      |
| расписания                                  | ÷.               | Журнал перепрограммирования                |
| - расчетного дня                            |                  | Журнал отсутствия энергии                  |
| - перепрограммирование                      | <br>⊕.<br>□      | Журнал очистки и обнуления                 |
| <ul> <li>факт отсутствия энергии</li> </ul> | <br>⊕· <u></u> ⊡ | Журнал дистанционного включения/отключения |
| - очистки и обнуления                       | ÷.               | Журнал ручного включения                   |
| - дистанционного                            | · _              |                                            |
| включения/отключения                        |                  |                                            |
| - ручного включения                         |                  |                                            |
|                                             |                  |                                            |
|                                             |                  |                                            |

## 16 Примеры настройки различных параметров в меню НАСТРОЙКИ

При первичной установке счетчика необходимо настроить основные параметры – дата (пункт 16.1), время (пункт 16.2), тарифные планы (пункт 16.3), параметры ограничения мощности (пункт 16.6).

## 16.1 Установка даты

Установка даты вводится в меню «Основные параметры» – «Дата и время». Образец даты: год, месяц, день и время, например '15061003. '03' - среда.

|                  | ~ | Основные парам | етры |     |     |     |      |             |          | 4 | 1.1010201 | _ |
|------------------|---|----------------|------|-----|-----|-----|------|-------------|----------|---|-----------|---|
| ▶ - <del>2</del> | ~ | Дата/неделя    |      |     |     |     |      |             | 04000101 | 4 | 14010204  |   |
|                  |   | 🖉 Да           | та   |     |     |     | l    | -           |          | n |           |   |
|                  |   |                |      | 1   | Hog | in. | 2014 | . 1         | •        | 1 |           |   |
|                  |   |                | Pe   |     | De  | Ca  | U.   | 17.0        | -        |   |           |   |
|                  |   | 1              | 25   | 26  | 27  | 28  | 29   | 30          | 31       |   |           |   |
|                  |   |                | 1    | 2   | 3   | 4   | 5    | 6           | 7        |   |           |   |
|                  |   |                | 8    | 9   | 10  | 11  | 12   | 13          | 14       |   |           |   |
|                  |   |                | 15   | 16  | 17  | 18  | 19   | 20          | 21       |   |           |   |
|                  |   |                | 29   | 30  | 1   | 2   | 3    | 4           | 5        |   |           |   |
|                  |   |                | [    | / п | . 1 | 1   |      | <b>II</b> + |          |   |           |   |

Затем нажмите 'ОК'. Сообщение «операция успешна» означает, что дата указана правильно.

Затем, прочитать дату и сравнить, если текущие данные верны то нажмите на кнопку «Чтение».

## 16.2 Установка времени

Адрес импорта. Установите правильный адрес счетчика.

У Вас нет необходимости вводить пароль импорта.

Образец времени: час, минута и секунда, время счетчика, минута и секунда, например '145537'.

| ⇒ 🔁 🗹 | Основные параметры |                              |         |          |
|-------|--------------------|------------------------------|---------|----------|
|       | Основные параметры |                              | 4       |          |
|       | Дата/неделя        | 04000101                     | 4       | 14010204 |
| -2 🗸  | Текущее Время      | 04000102                     | 4       |          |
|       | (                  | 🞸 Время                      |         |          |
|       |                    | þ0 <u>→</u> 4ac  00 <u>→</u> | Мин 00  | ∴ Сек.   |
|       |                    | Тек.Врем. <u>16:40:26</u>    | Время(с | истема)  |
|       |                    | ✓ Да                         | П отме  | нить     |

Всплывающее сообщение означает что операция прошла успешно, время счетчика уже установлена.

#### Раздел тарифов - Продолжительность недели Наименование Код функций Выбор - Тариф выходного дня . ب Специальные команды - Кол-во тарифных зон в день ÷. 💼 Основные параметры - Кол-во вариантов тарифа ÷. Настройки дисплея счетчика - Тарифное расписание Ġ∙⊜ Тарифное расписание ė. 🔁 Тарифы · 🗌 📃 Продолжительность недели 04000801 · \_\_\_\_ Тариф выходного дня 04000802 $\square$ Кол-во тарифных зон в день (макс 14) · 📃 04000203 Кол-во вариантов тарифа (макс 4) 04000204 04010001 $\square$ Тарифное расписание

## 16.3 Выбор тарифов. Создание временных тарифных интервалов.

Пример установки первого варианта тарифного плана рис..

| 🧭 Day Time Period Block       | ×                            |
|-------------------------------|------------------------------|
| Start Time and Tariff         | Start Time and Tariff        |
| ▼ 1st Time Period: 00:00 01   | ▼ 8th Time Period: 21:00 04  |
| ✓ 2nd Time Period: 03:00 02   | ▼ 9th Time Period: 21:00 04  |
| ▼ 3rd Time Period: 06:00 03 … | ✓ 10th Time Period: 21:00 04 |
| ▼ 4th Time Period: 09:00 04   | ✓ 11th Time Period: 21:00 04 |
| ▼ 5th Time Period: 12:00 01 … | ✓ 12th Time Period: 21:00 04 |
| ▼ 6th Time Period: 15:00 02 … | ✓ 13th Time Period: 21:00 04 |
| ☑ 7th Time Period: 18:00 03   | ▼ 14th Time Period: 21:00 04 |
| □ A11 ✓ OK                    | Close                        |

В всплывающем окне выберите необходимые время начала действия тарифа и номер тарифа.

| Day Time Period Bloc | k                                                              | 23 |
|----------------------|----------------------------------------------------------------|----|
| Start                | Set Time Period                                                |    |
| 🔽 1st Time Per:      | 00 Hour 00 Min 01 Tariff 00 04                                 |    |
| 🔽 2nd Time Per:      | Hour 00 04                                                     |    |
| 🔽 3rd Time Per:      | 00 01 02 03 04 05 06 07 08 09 10 11 00 04                      |    |
| 🔽 4th Time Per:      | 12 13 14 15 16 17 18 19 20 21 22 23 00 04                      |    |
| 🔽 5th Time Per:      | Min 00 04                                                      |    |
| 🔽 6th Time Per:      | 00 05 10 15 20 25 30 35 40 45 50 55 00 04                      |    |
| 🔽 7th Time Per:      | Tariff         00 04           01         02 03 04 05 06 07 08 |    |
| 🗆 A11                | ✓ OK ↓Close                                                    |    |

После занесения всех необходимых данных по тарифной сетке нажмите на 'ОК'.

После ввода всех необходимых параметров появится Сообщение «операция успешна» означает, что операция прошла успешно и график тарифов установлен.

## 16.4 Настройка циклического режима показаний счетчика

Данная операция выполняется в меню «Настройки дисплея счетчика».

Выбираем общее количество показаний в цикле – «Автоматический режим» (максимальное возможное кол-во 25).

|   | Выбор | Наименование               | Код функций | Уровень п | Запись данных |
|---|-------|----------------------------|-------------|-----------|---------------|
|   | ₽:💼 🗆 | Специальные команды        |             | 4         |               |
| L | ₽     | Основные параметры         |             |           |               |
| L | ₽;⊖ ♥ | Настройки дисплея счетчика |             |           |               |
| L | ₽⊜ ⊻  | Автоматический режим       |             | 4         |               |
| Þ |       | Параметр индикации 1       | 04040101    | 4         | 00900200,00   |
| L |       | Параметр индикации 2       | 04040102    | 4         | 0000000,00    |
|   |       | Параметр индикации 3       | 04040103    | 4         | 00000100,00   |

Далее выбираем, какие параметры необходимо показывать. Вводим соответствующие коды «код» необходимых параметров в графе «запись данных»

После ввода всех необходимых параметров, нажмите на «ОК». Сообщение «Операция успешна» означает, что операция прошла успешно.

## 16.5 Настройка ручного режима показаний счетчика

Данная операция выполняется в меню «Настройки дисплея счетчика».

Выбираем общее количество показаний в цикле – «Принудительный режим» (максимальное возможное кол-во 25).

|   | Выбор         |   | Наименование               | Код функций | Уровень п | Запись данных | Чтение данн |
|---|---------------|---|----------------------------|-------------|-----------|---------------|-------------|
|   | ₽             |   | Специальные команды        |             | 4         |               |             |
|   | 🕀 🧰           |   | Основные параметры         |             |           |               |             |
|   |               |   | Настройки дисплея счетчика |             |           |               |             |
|   | æ 💼           |   | Автоматический режим       |             | 4         |               |             |
|   | ⊡·⊜           | ✓ | Принудительный режим       |             | 4         |               |             |
| ۲ | 🏄             |   | Параметр индикации 1       | 04040201    | 4         | 00900200,00   |             |
|   |               |   | Параметр индикации 2       | 04040202    | 4         | 0000000,00    |             |
|   |               |   | Параметр индикации 3       | 04040203    | 4         | 00000100,00   |             |
|   |               |   | Параметр индикации 4       | 04040204    | 4         | 00000200,00   |             |
|   | <mark></mark> |   | Параметр инликации 5       | 04040205    | 4         | 00000300 00   |             |

Далее выбираем, какие параметры необходимо показывать в в графе «Запись данных». После ввода всех необходимых параметров, нажмите на «ОК». Сообщение « Операция успешна» означает, что операция прошла успешно.

## 16.6 Настройка лимита потребляемой мощности

Установка необходимого лимита потребления мощности выполняется в меню «Основные параметры». Выбираем раздел «Управление нагрузкой» пункт «Уровень ограничения».

|   | Выбор               | Наименование                          | Код функций | Уровень п |
|---|---------------------|---------------------------------------|-------------|-----------|
|   | <b>₽</b> · <b>`</b> | Специальные команды                   |             | 4         |
|   | <b>⊨</b> . <b></b>  | Основные параметры                    |             |           |
|   | 🕂 🗖                 | Основные параметры                    |             | 4         |
|   | ∲ 💼 🛛               | Дата автоматического снятия показаний |             |           |
|   | 🕂 🧰 🗆               | Изменение пароля                      |             |           |
|   |                     | Управление нагрузкой                  |             |           |
| Þ |                     | Уровень ограничения                   | 04FFFFFF    | 4         |
|   |                     | Установка ID кода пульта              | 04FFFFFE    | 4         |
|   |                     | Уровень максимальной мощности         | 04FFFFFD    | 4         |
|   |                     | Уровень ограничения суммарной энергии | 04FFFFFC    | 4         |

После ввода всех необходимых параметров, нажмите на «ОК». Сообщение «Операция успешна» означает, что операция прошла успешно.

Установка максимального уровня потребления мощности выполняется в меню «Основные параметры». Выбираем раздел «Управление нагрузкой» пункт «Уровень максимальной мощности».

|   | Выбор        | Наименование                          | Код функций | Уровень п |
|---|--------------|---------------------------------------|-------------|-----------|
|   | <b>!</b>     | Специальные команды                   |             | 4         |
|   | <b>⊨</b> 🔄 🗹 | Основные параметры                    |             |           |
|   | 🕂 🖽 🗆        | Основные параметры                    |             | 4         |
|   | ₽ 💼 🛛        | Дата автоматического снятия показаний |             |           |
|   | 🕂 🕀 🧰 🗖      | Изменение пароля                      |             |           |
|   | ₽            | Управление нагрузкой                  |             |           |
|   |              | Уровень ограничения                   | 04FFFFFF    | 4         |
|   |              | Установка ID кода пульта              | 04FFFFFE    | 4         |
| Þ |              | Уровень максимальной мощности         | 04FFFFFD    | 4         |
|   |              | Уровень ограничения суммарной энергии | 04FFFFFC    | 4         |

## 16.7 Настройка паролей доступа

Установка паролей доступа 2 и 4 уровней выполняется в меню «Основные параметры». Выбираем раздел «Изменение паролей».

| Выбор        |   | op                  | Наименование                   | Код функций | Уровень п | Запись данных |
|--------------|---|---------------------|--------------------------------|-------------|-----------|---------------|
|              |   |                     | Специальные команды            |             | 4         |               |
|              |   | •                   | Основные параметры             |             |           |               |
| ] <b>•</b> • |   |                     | Основные параметры             |             | 4         |               |
| ] 🖶 🗖 🗖      |   |                     | Дата автоматического снятия по | 1           |           |               |
| ] 🔤          |   | ✓                   | Изменение пароля               |             |           |               |
|              | 🌌 | •                   | Пароль 2 уровня                | 04000C03    | 2         | 000000        |
|              |   | <ul><li>✓</li></ul> | Пароль 4 уровня                | 04000C05    | 4         | 111111        |
| ±•           |   |                     | Управление нагрузкой           |             |           |               |

17 Примеры снятия показаний различных параметров в меню считывание

## 17.1 Чтение установленной даты, времени и номера счетчика

Выбираем в меню «Основные параметры» пункты «Дата/неделя», «Текущее Время», «Адрес счетчика».

| 🗟 Система упра                                       | вления параметрам                        | ии | счётчика [  | Зерсия:V1.00 | Восстановление:2015-10-14 16:18:46(Текущая база да | нных:SINGLE P |             |          |  |
|------------------------------------------------------|------------------------------------------|----|-------------|--------------|----------------------------------------------------|---------------|-------------|----------|--|
| Система (S) Па                                       | Система (S) Параметры (P) Управление (M) |    |             |              |                                                    |               |             |          |  |
| Урадиние Считъвание Коммуникационные настройки Выйти |                                          |    |             |              |                                                    |               |             |          |  |
| Базовая информация                                   |                                          |    |             |              | Опция прочтения элемента                           |               |             |          |  |
| Протокол:                                            | Протокол: 101 однофазня 👻                |    | Вы          | брать        | Наименование                                       | Код функц     |             |          |  |
| Пароль 0.                                            |                                          |    | r-🚞         |              | Специальные команды                                |               |             |          |  |
| Пароль 1:                                            |                                          | Γ  | <b>⊨</b> .⊜ | ✓            | Основные параметры                                 |               |             |          |  |
| Парод 2:                                             |                                          | Γ  | 🗛 🔂         | ✓            | Основные параметры                                 |               |             |          |  |
| Пароль 3:                                            |                                          |    | [           |              |                                                    | ✓             | Дата/неделя | 04000101 |  |
| Amac:                                                | 00000000004                              | Γ  |             | ✓            | Текущее Время                                      | 04000102      |             |          |  |
| Адрес.                                               |                                          | Γ  |             |              | Кол-во параметров индикации в циклическом режим    | a 04000301    |             |          |  |
|                                                      | Чтение адреса                            | Γ  |             |              | Время индикации в циклическом режиме               | 04000302      |             |          |  |
| План настройки параметров                            |                                          | F  |             |              | Кол-во параметров индикации в принудительном ре    | ж 04000305    |             |          |  |
|                                                      |                                          | Þ  |             | ~            | Адрес счетчика                                     | 04000401      |             |          |  |
| Номер                                                | План 🛆                                   |    |             |              | Дата снятия показаний                              | 04000B01      |             |          |  |
|                                                      |                                          |    | 🗄 🧰         |              | Управление нагрузкой                               |               |             |          |  |

Нажимаем кнопку «Чтение».

# 17.2 Чтение текущего значения напряжения, силы тока, активной энергии, коэффициента мощности, частоты сети

Выбираем в меню раздел «Меню потребляемой энергии».

Нажимаем кнопку «Чтение».

| 🛃 Система управл       | ения параметра   | ми счётчика              | Версия:V1.00 | Восстановление:2015-10-14 16:18:46(Текущая база да | нных:SINGLE | PHASE METER_R | )           |
|------------------------|------------------|--------------------------|--------------|----------------------------------------------------|-------------|---------------|-------------|
| Система (S) Пара       | аметры (Р) Упр   | авление (М)              |              |                                                    |             |               |             |
| 🚄 🛛<br>Настройка Счить | р<br>івание Комм | <b>ф</b><br>пуникационны | е настройки  | ±¶<br>Выйти                                        |             |               |             |
| Базовая ин             | формация         |                          |              | Опция прочтения элемента                           |             |               |             |
| Протокол: 1            | 01 однофазні 👻   | E                        | Зыбрать      | Наименование                                       | Код функц   | Дополнительн  | Единица дан |
| Пароль ()              |                  |                          |              | Специальные команды                                |             |               |             |
| Парот 1:               |                  | <b>□</b> ⊕               | ~            | Основные параметры                                 |             |               |             |
|                        |                  | <b>□</b>                 |              | Настройки дисплея счетчика                         |             |               |             |
| Пароль 2:              |                  | <b>□</b> ⊕.              |              | Тарифное расписание                                |             |               |             |
| Пароль 5.              | 00000000004      |                          |              | Порт RS-485                                        |             |               |             |
| Адрес: 10              |                  | <b>•</b>                 |              | Меню потребляемой энергии                          |             |               |             |
|                        | Чтение адреса    | ▶⋴⊴                      | ✓            | Показания сети                                     |             |               |             |
| План настройки         | параметров       | . 🗖 📖 🌌                  | ✓            | Напряжение сети                                    | 02010100    |               | В           |
|                        |                  | <b></b>                  | <b>v</b>     | Сила тока                                          | 02020100    |               | A           |
| Номер                  | План 🛆           | - 2                      | ✓            | Активная потребляемая мощность                     | 02030000    |               | кВт         |
|                        |                  |                          | ~            | Коэффициент мощности                               | 02060100    |               |             |
|                        |                  |                          | ~            | Частота сети                                       | 02800002    |               | Гц          |
|                        |                  |                          |              | Журнал событий                                     |             |               |             |
| 118                    |                  |                          |              |                                                    |             |               |             |

## 17.3 Чтение текущего значения лимита ограничения потребляемой мощности

Выбираем в меню «Основные параметры» раздел «Управление нагрузкой» пункт «Уровень ограничения».

Нажимаем кнопку «Чтение».

| 😔 Система управления параметрам   | и счётчика Вер       | сия:V1.00 Восст         | ановление:2015-10-14 16:18:46(Текущая база д | анных:SINGLE P |
|-----------------------------------|----------------------|-------------------------|----------------------------------------------|----------------|
| Система (S) Параметры (P) Упра    | вление (М)           |                         |                                              |                |
| 🚄 🦻<br>Настройка Считывание Комму | 👍<br>никационные нас | тройки Выйт             | I I I I I I I I I I I I I I I I I I I        |                |
| Базовая информация                |                      |                         | Опция прочтения элемента                     |                |
| Протокол: 101 однофазни 🔻         | Выбра                | ТЪ                      | Наименование                                 | Код функц ,    |
|                                   |                      | Спе                     | лиальные команды                             |                |
|                                   | _<br>                | <ul> <li>Осн</li> </ul> | овные параметры                              |                |
|                                   |                      | Осн                     | овные параметры                              |                |
| Пароль 2:                         |                      | Упр                     | авление нагрузкой                            |                |
| Пароль 3:                         |                      | V Ypo                   | вень ограничения                             | 04FFFFFF       |
| Адрес: 00000000004                |                      | Vera                    |                                              | 04FFFFFF       |
| Чтение адреса                     |                      |                         |                                              | 04FFFFFD       |
|                                   | Ľ∣ <sup>™</sup> ─└── | уро                     | вень максимальной мощности                   | 04FFFFFD       |
| план настроики параметров         |                      | Уро                     | вень ограничения суммарной энергии в месяц   | 04FFFFFC       |

## 17.4 Запись и хранение считываемых данных

В программе можно сохранить считываемые данные. Для этого необходимо после прочтения выбранных данных нажать на кнопку «Экспорт». Данные сохраняться в таблице формата MS OFFICE EXCEL. Дальнейшая работа с сохраненными данными производится в программе MS EXCEL.